## 项目12 组策略

任务5 设置基于AD的组策略(3)

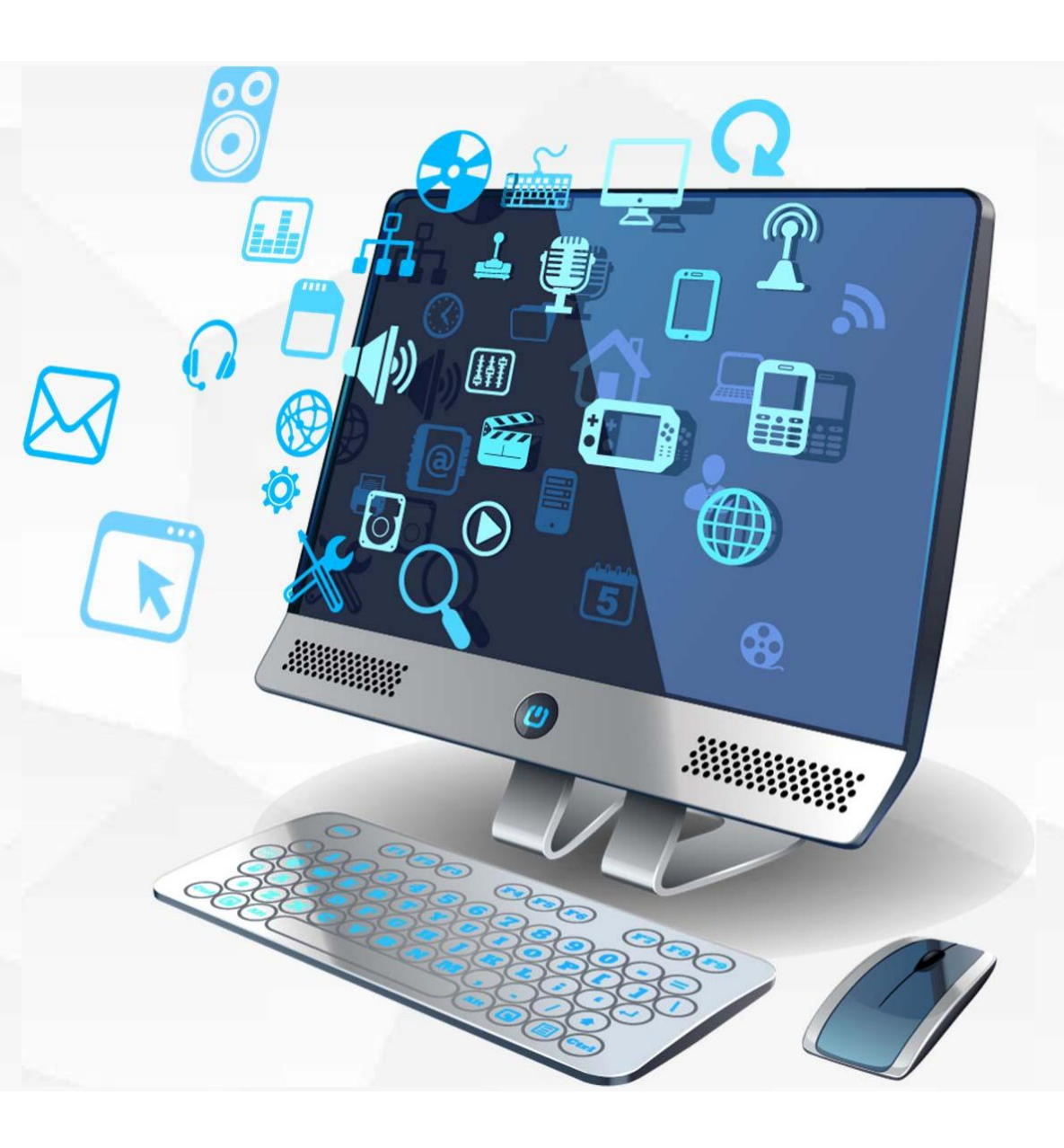

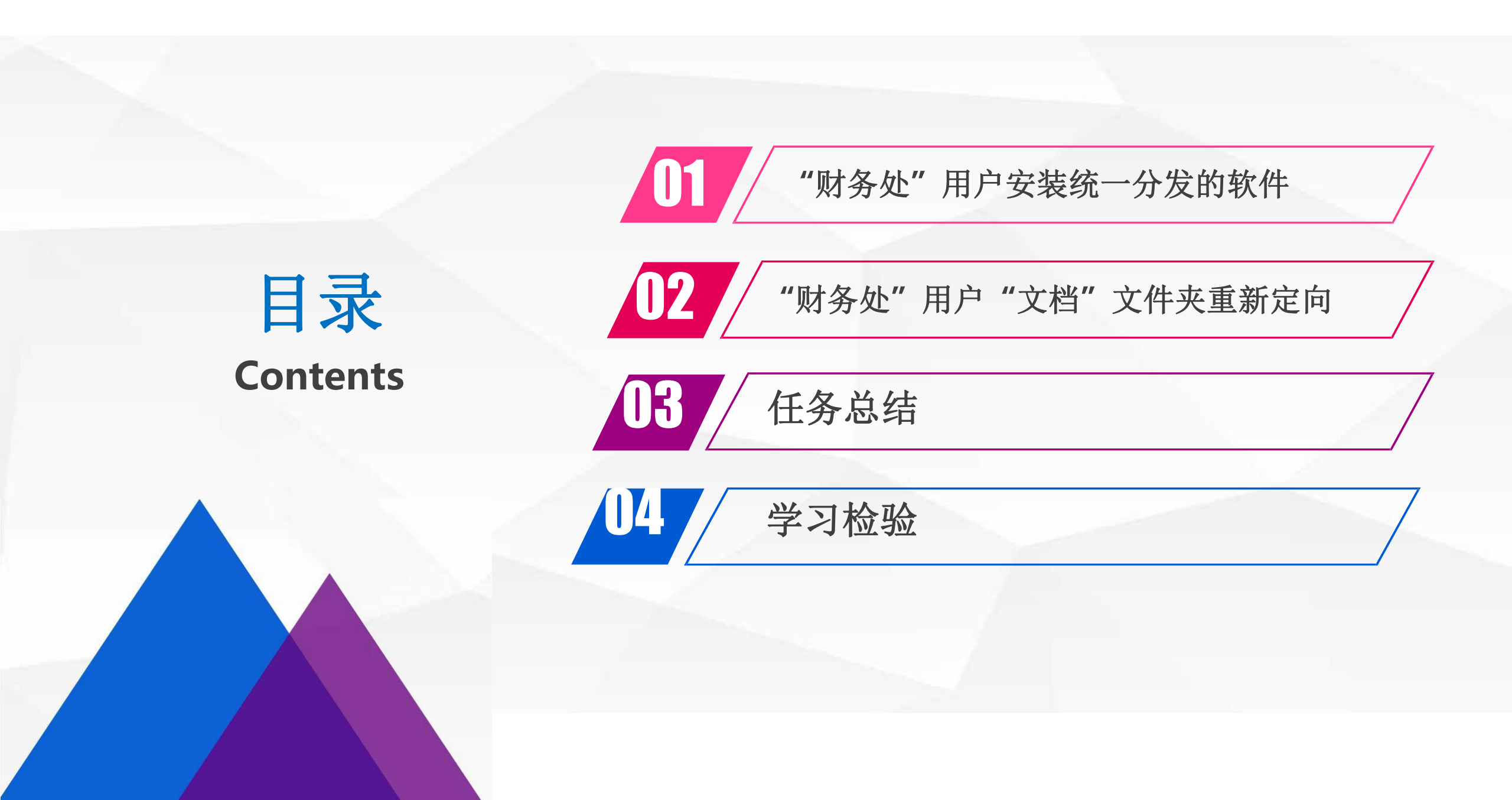

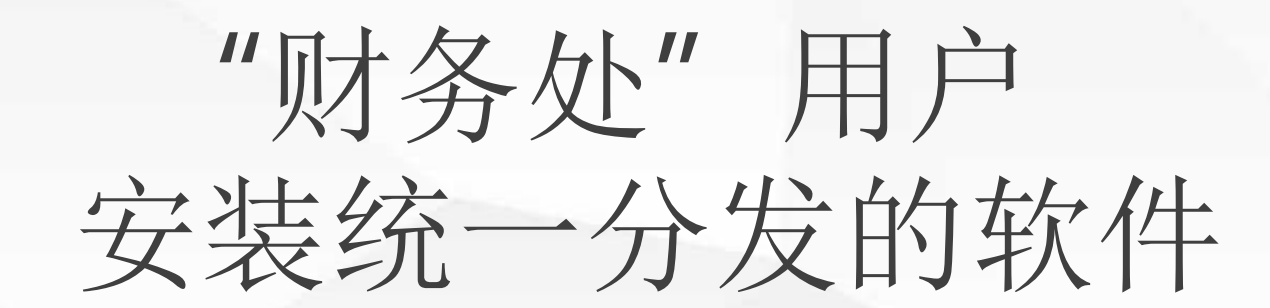

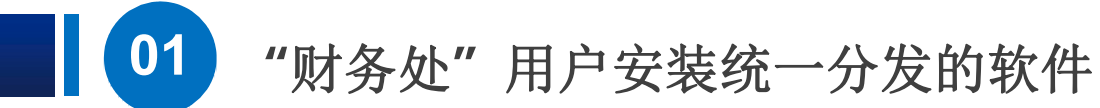

首先需要在域控 制器 dns1上创建一个目录 **C:\packages**,将财务处 用户需要安 装的软件包拷 贝到 该目录下,安装包 要 求是.msi格式的 安装包, 这里我们使用的是软件 **Advanced installer的msi** 格式软件安装包,该软件能 够将.exe格式的安装包转换 成.msi格式的安装包,安装 包名称为advinst.msi。

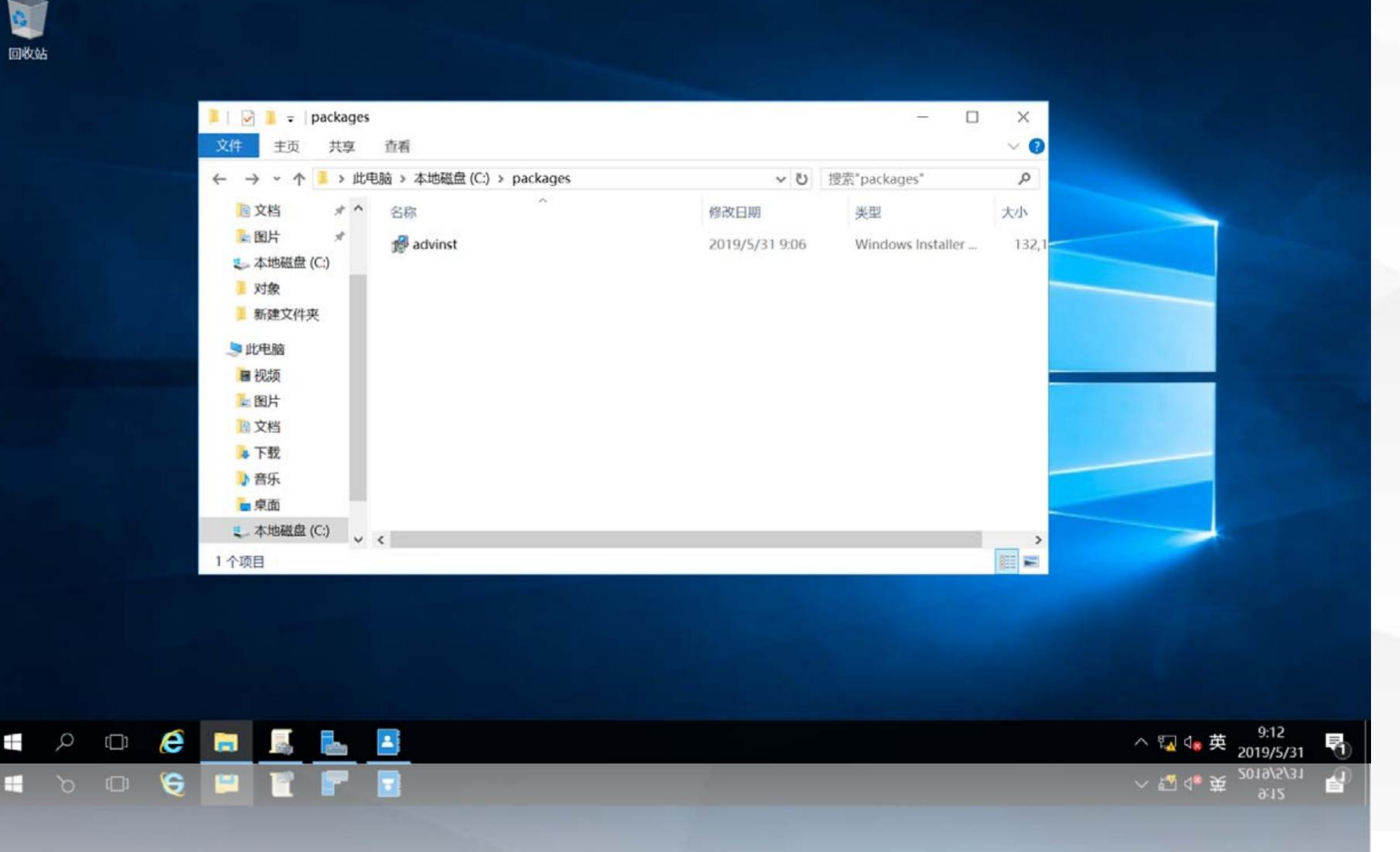

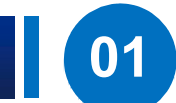

然后,我们将该目 录设置为共享目录,在 **packages**目录上单击鼠 标右键,在弹出菜单中 选择"共享",在展开 的菜单中选择"特定用

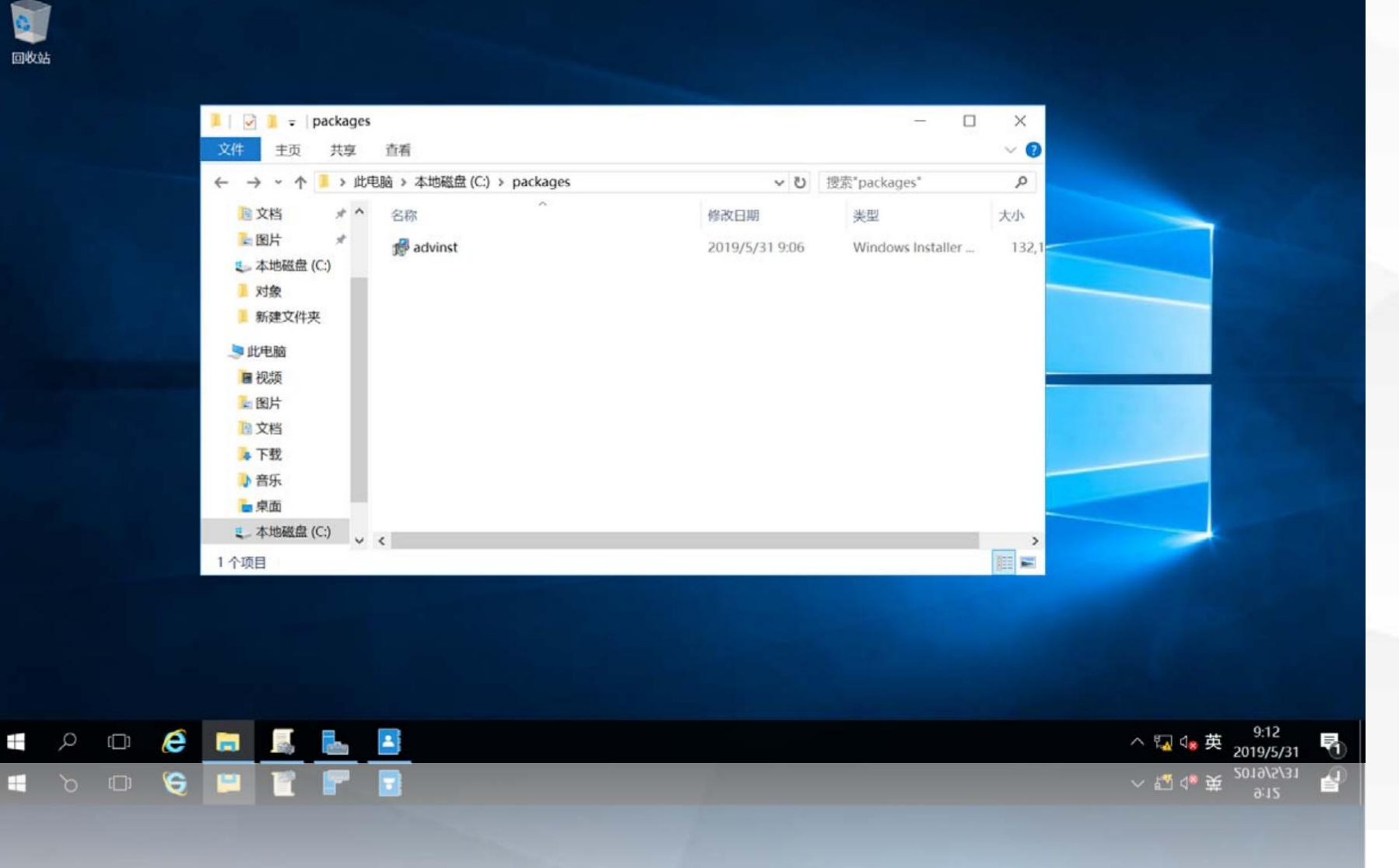

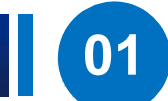

进入"设置共享用 户"界面,点击第一个 输入框右边的"下拉箭 头", 在展开的菜单中 选择"Everyone", 单击右侧的"添加"按 钮,即允许所有用户访 问该共享目录,权限级 别默认为读取。单击下 面的"共享"按钮。

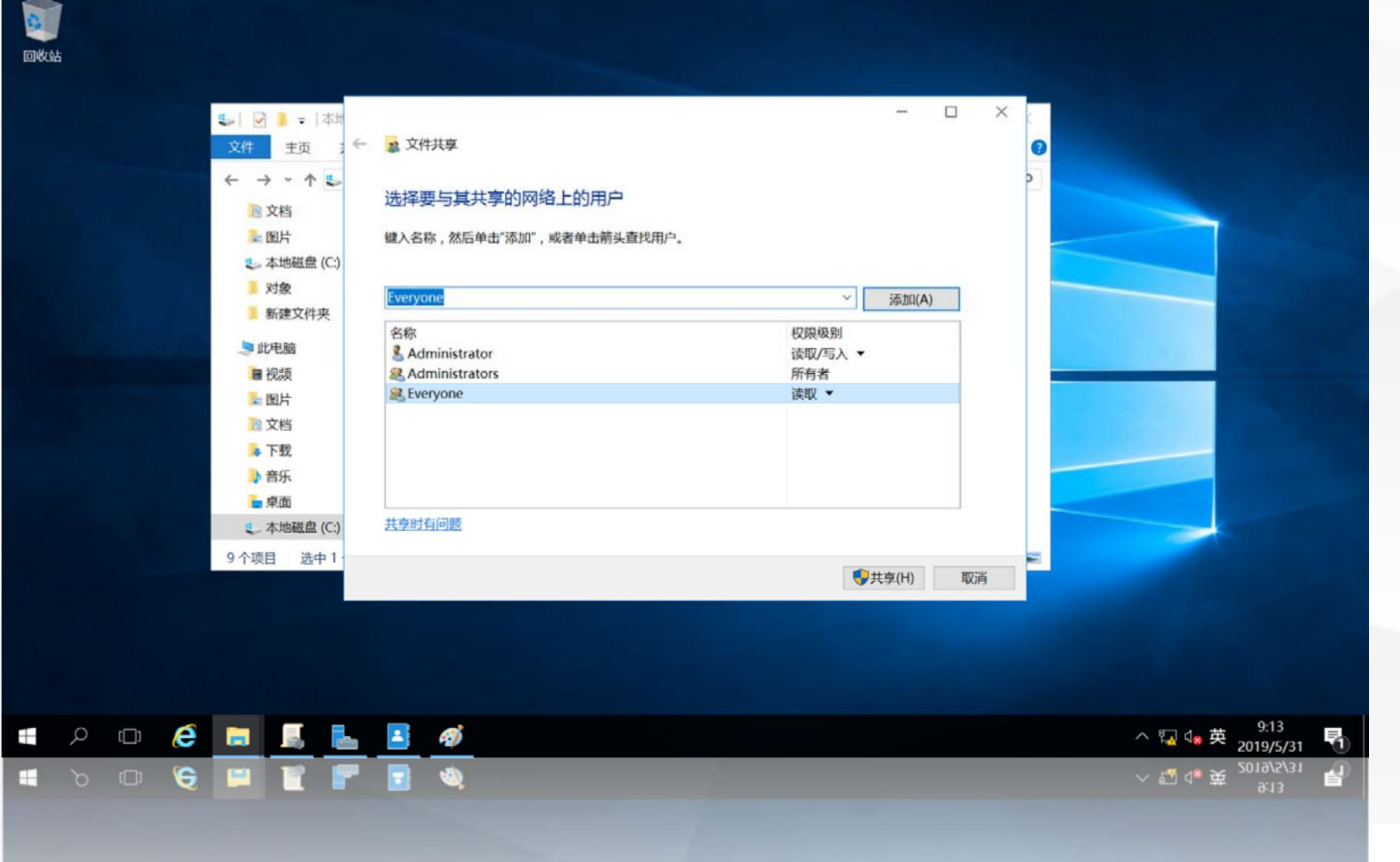

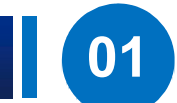

打开"共享结果 显 示"界面,显示了名为 "packages"的共享, 共享目录为 \\DNS1\packages,单 击"完成",即完成了 共享目录的设置

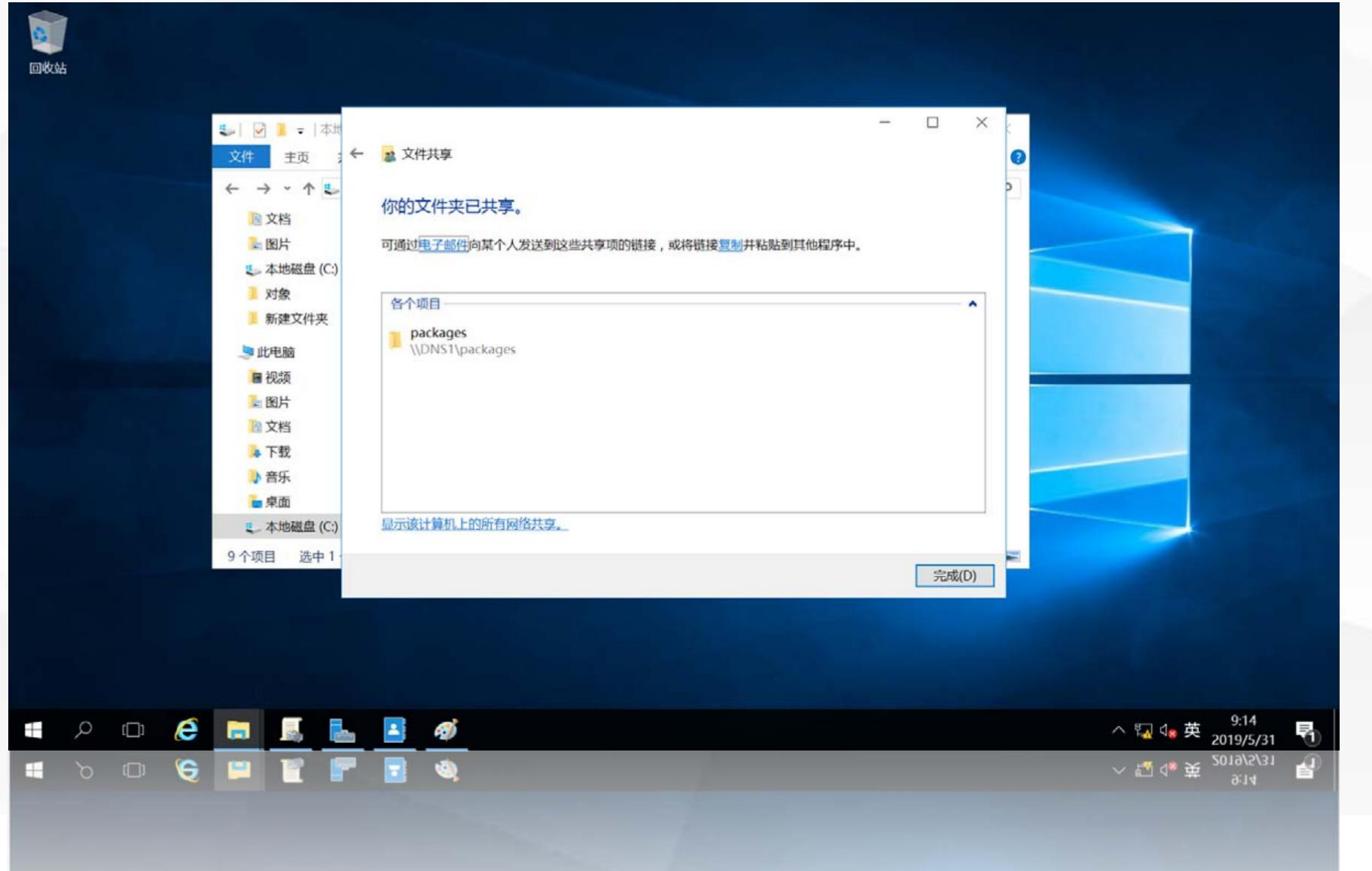

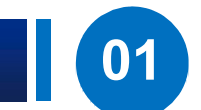

0

在域控制器**dns1**上, 使用"**win+r**"快捷键, 打开运行对话框,输入命 令 **gpmc.msc** 

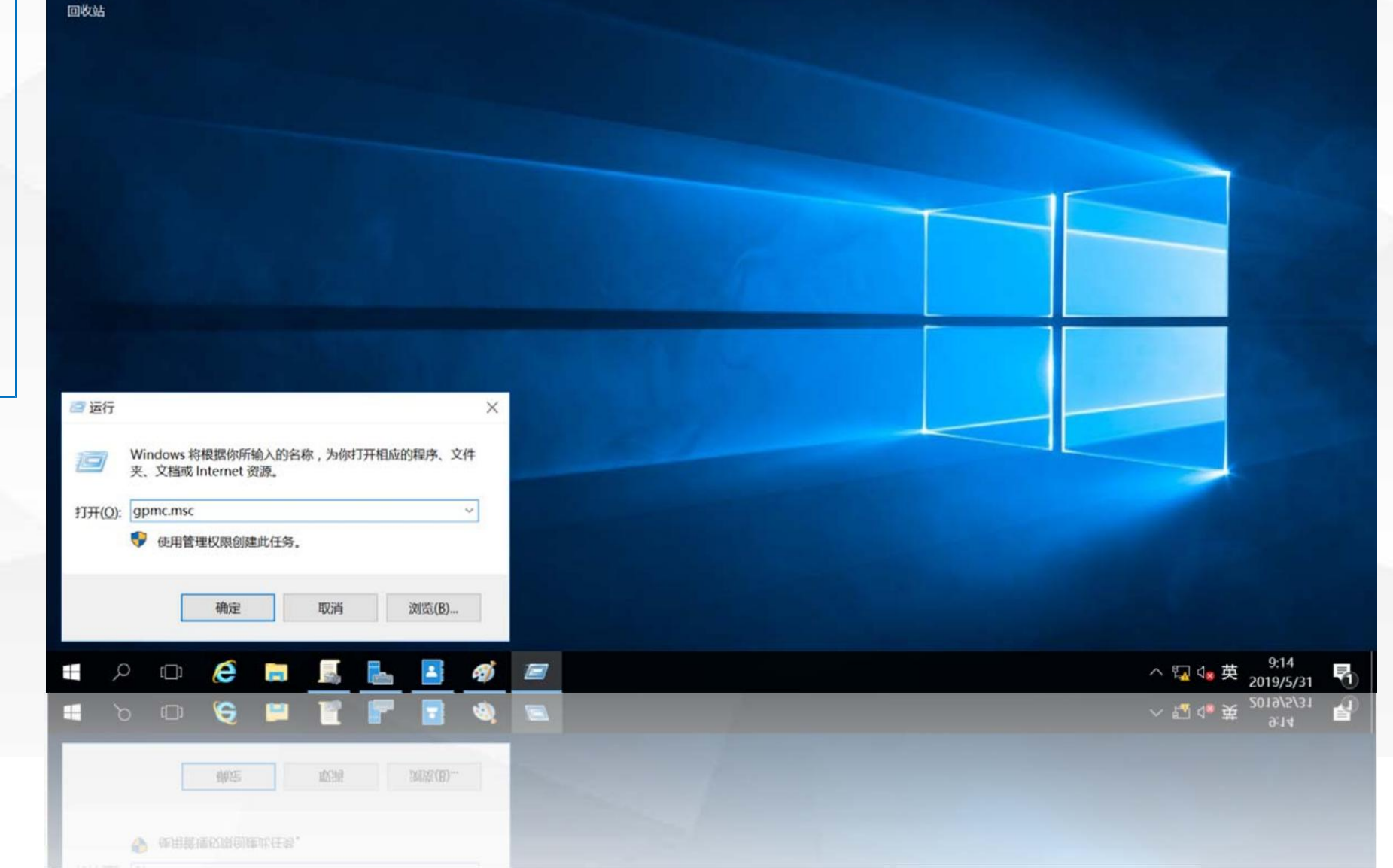

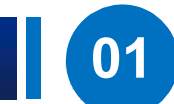

打开"组策略管理" 界面,在"财务处**GPO**" 链接上单击鼠标右键, 选择"编辑"

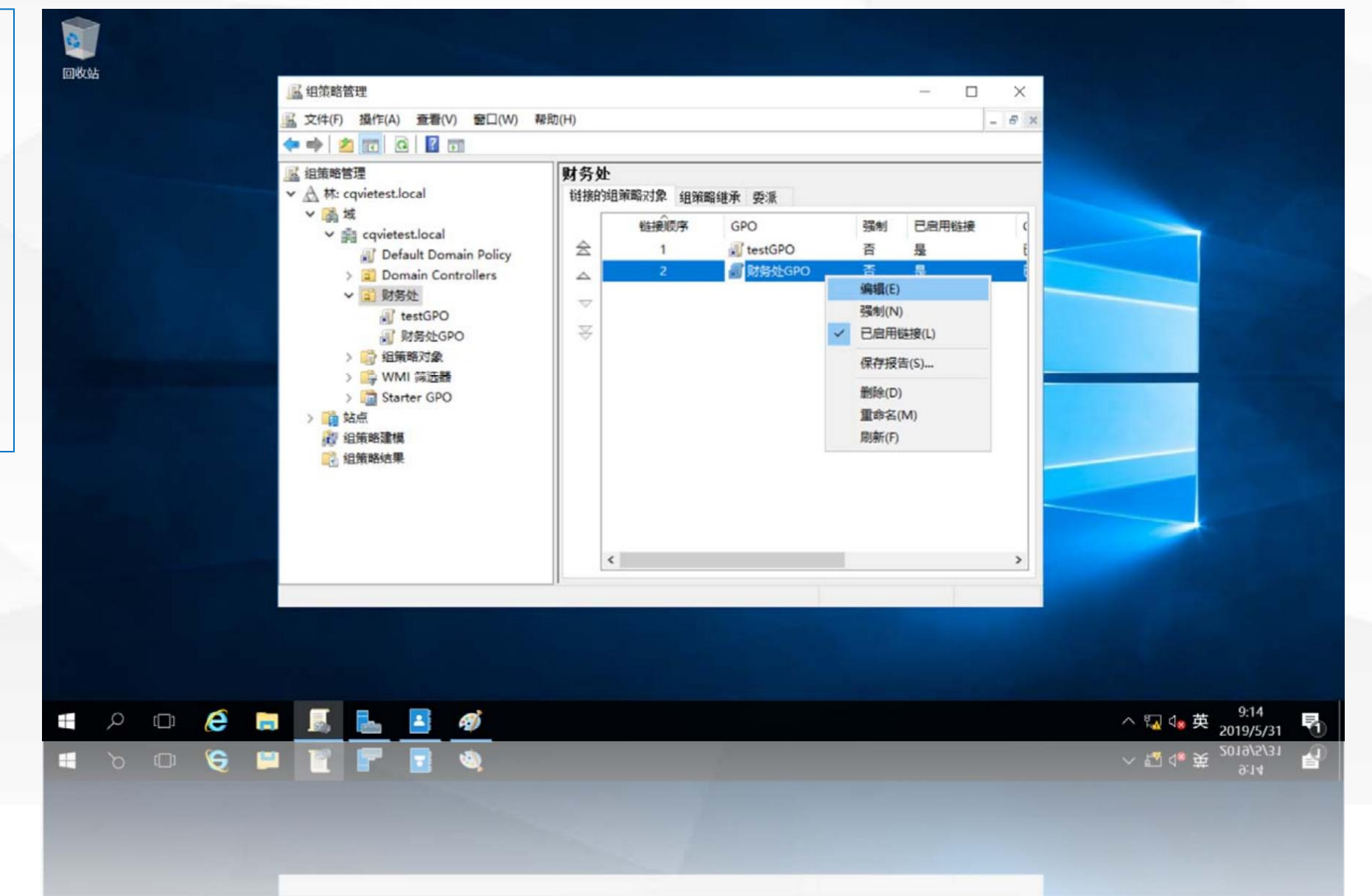

01

"财务处"用户安装统一分发的软件

打开"组策略管理编辑 器"界面,依次展开"财 务处 GPO" -> "用户配 置"->"策略"->"软件 设置"->"软件安装", 在"软件安装"上单击鼠 标右键,在弹出菜单中选 择"属性"

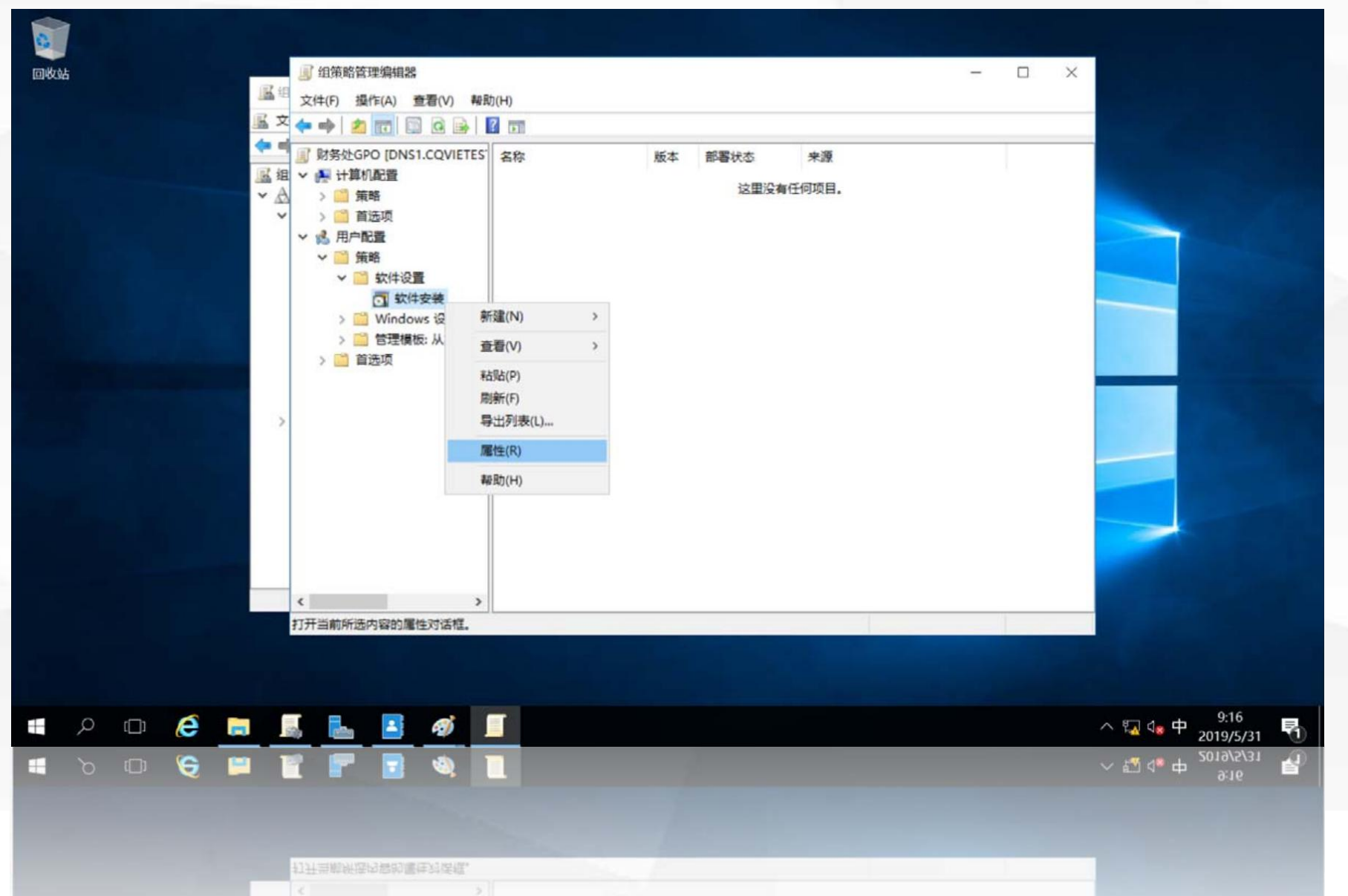

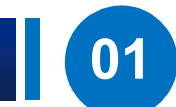

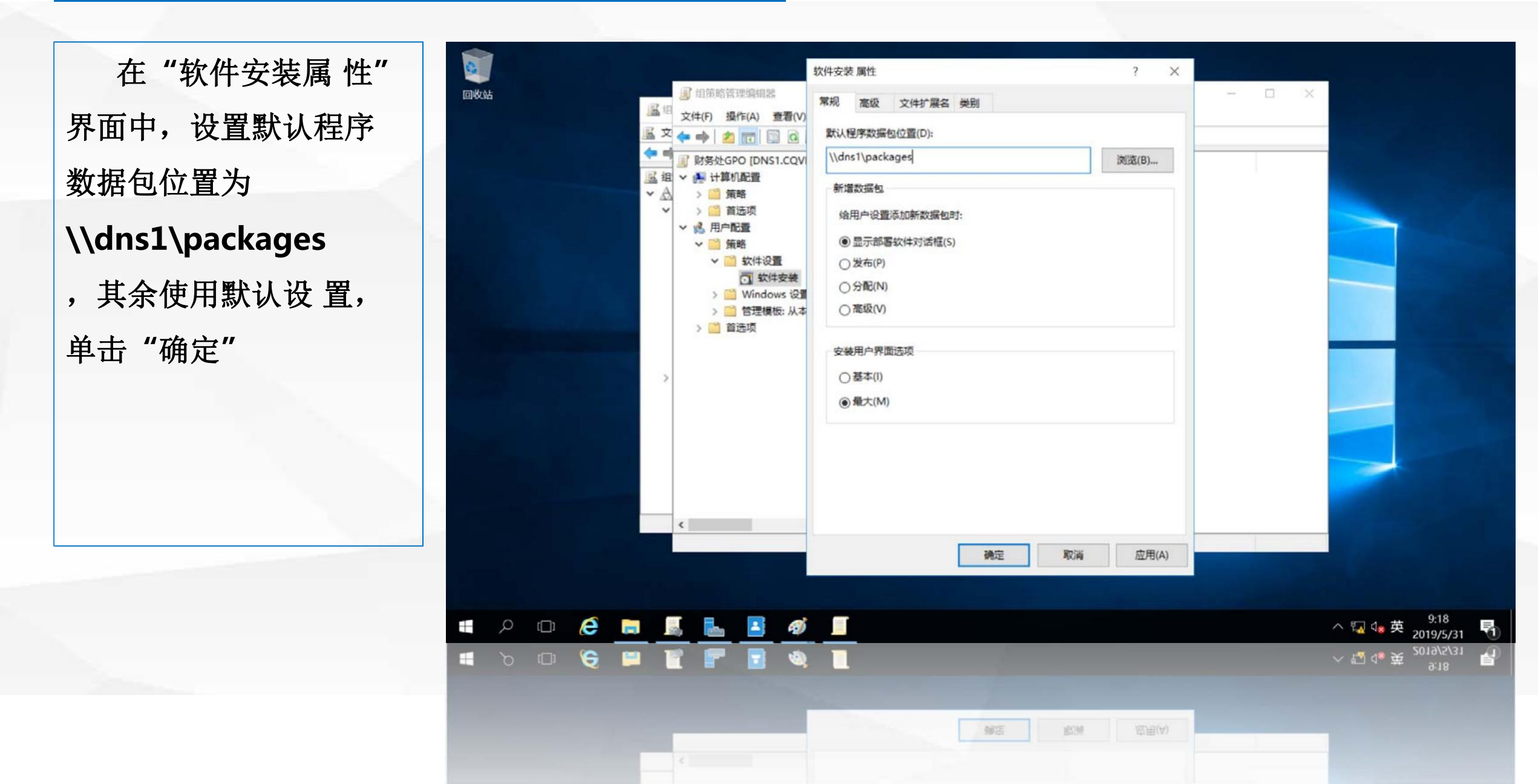

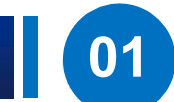

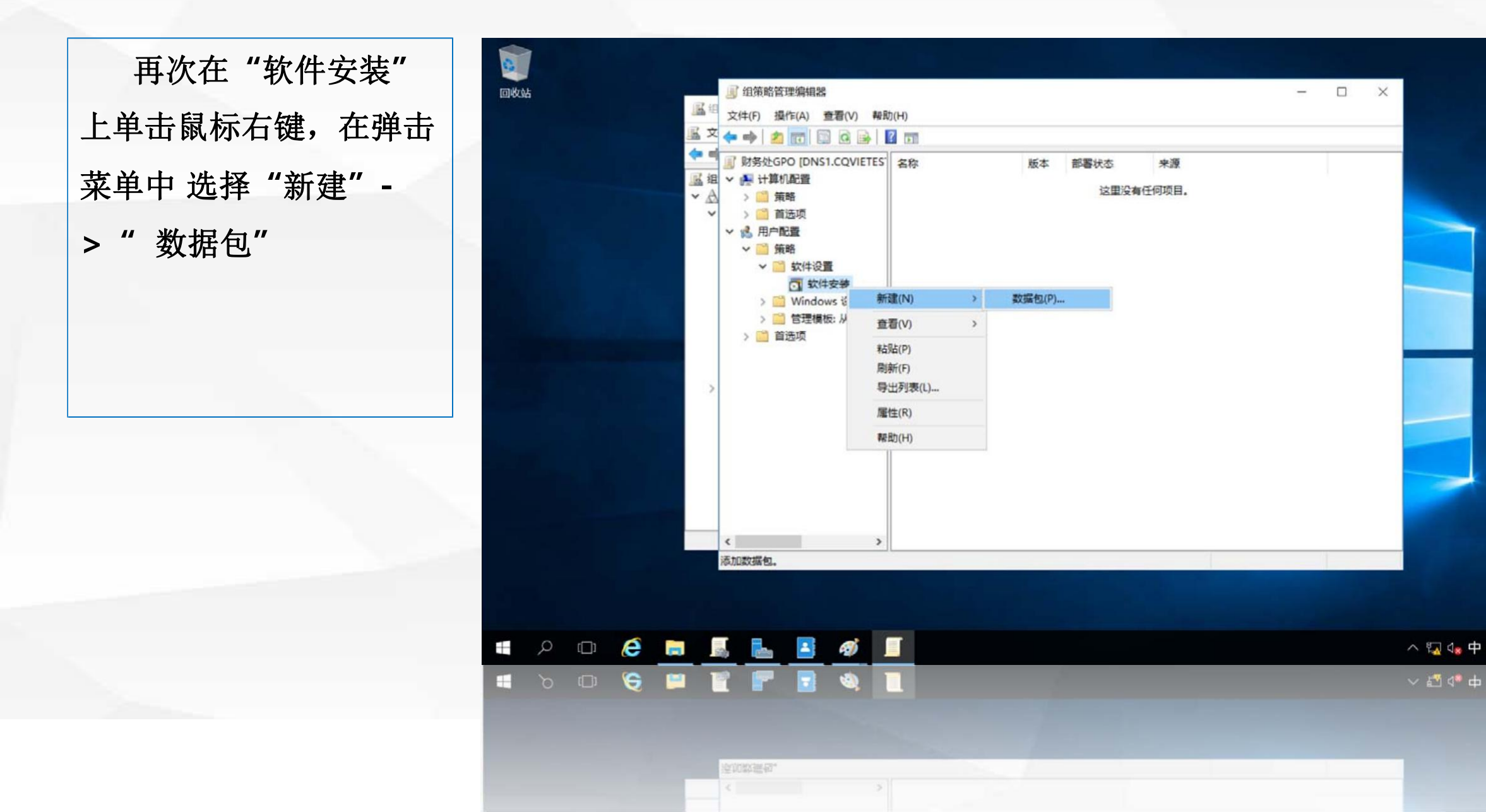

9:18 2019/5/31

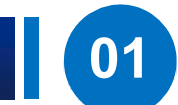

-

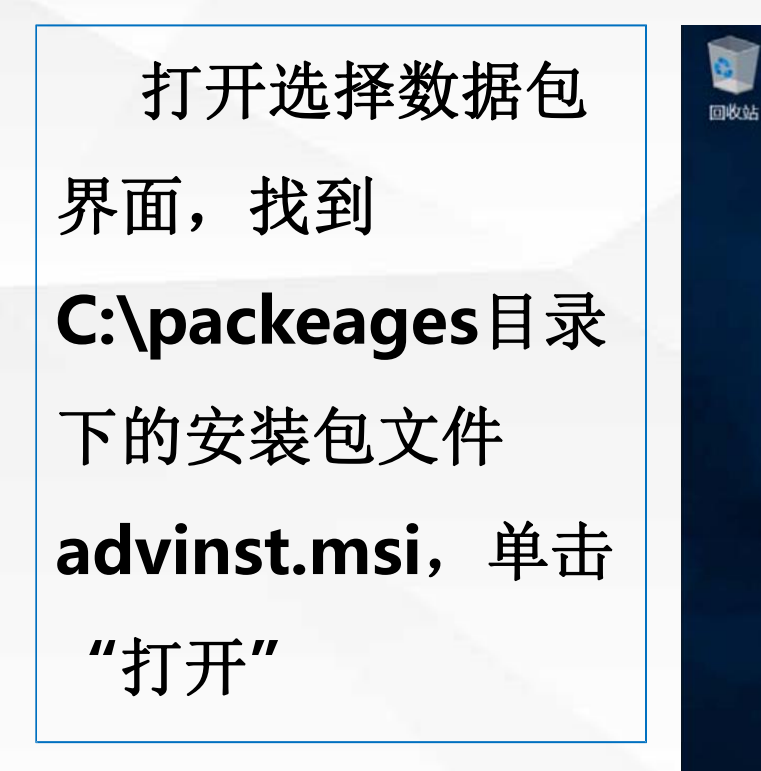

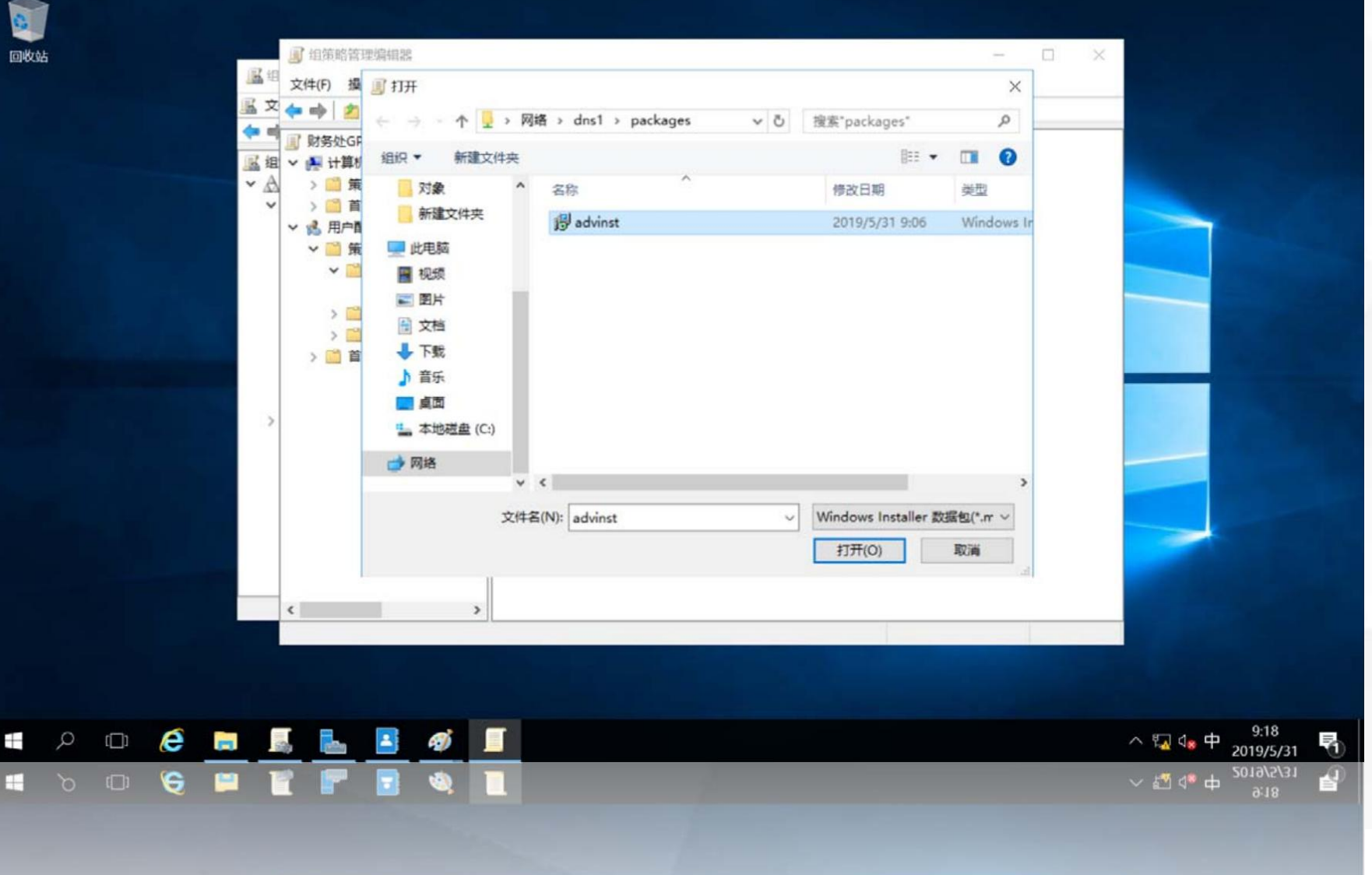

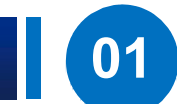

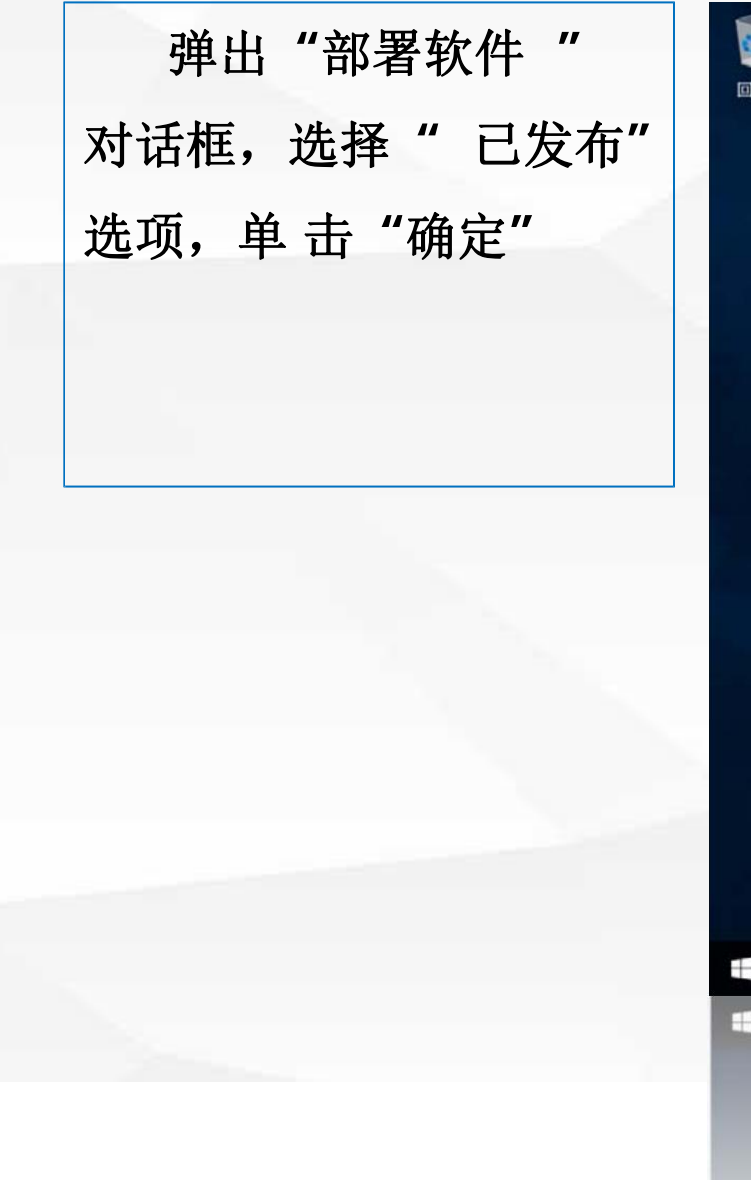

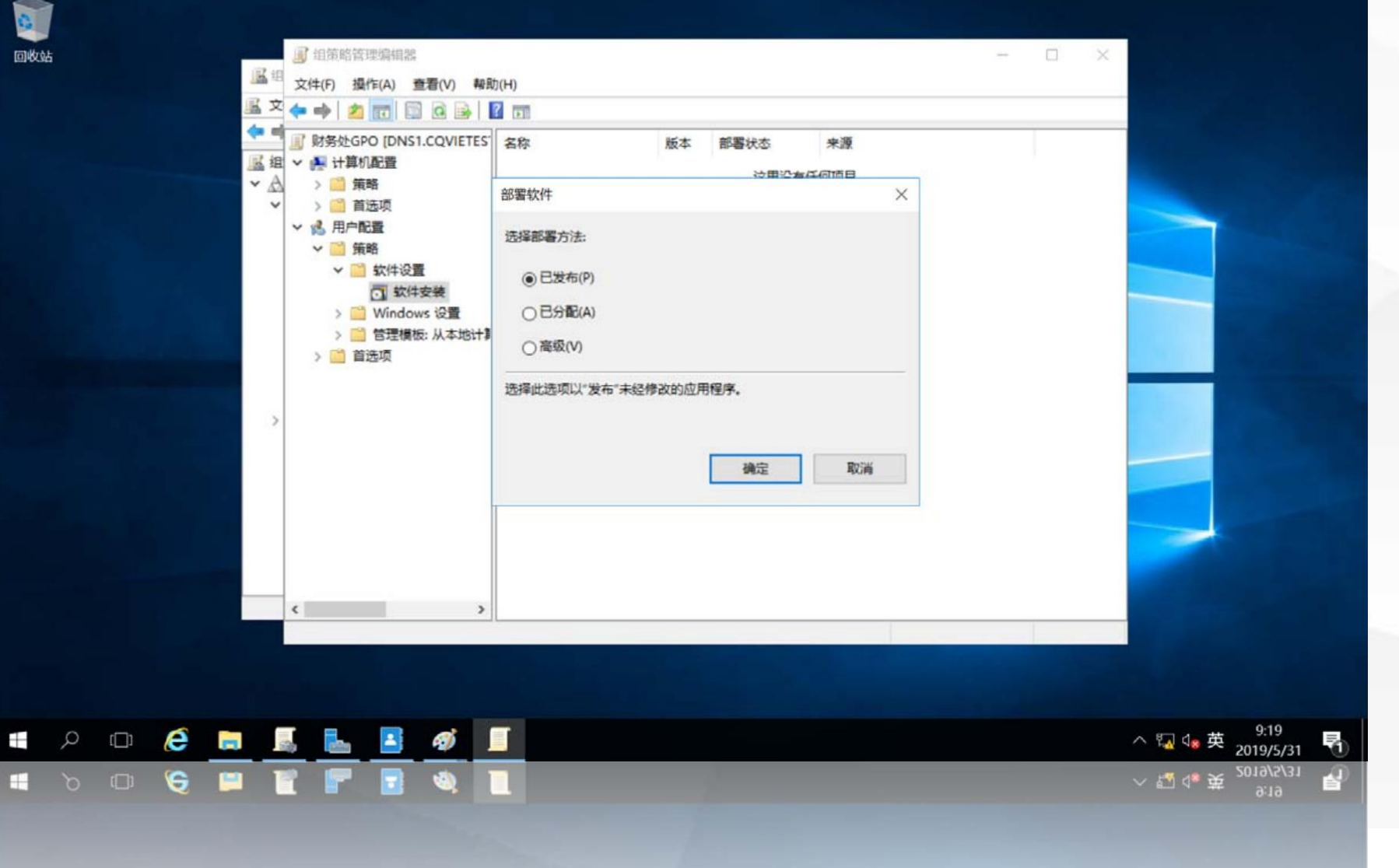

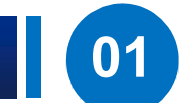

等待一段时间后,在 "软件安装"中, 可以看到刚才发布的 软件包信息

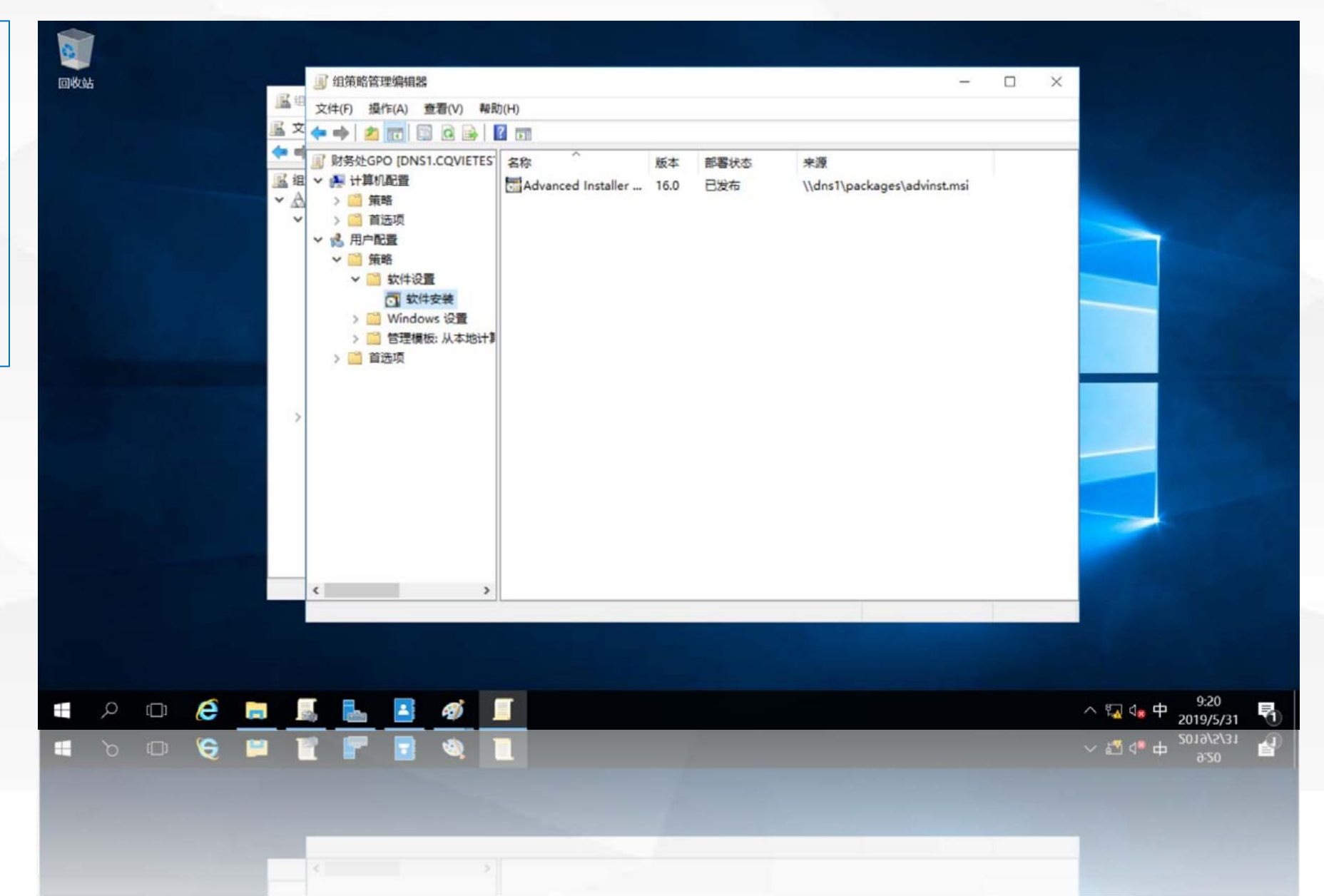

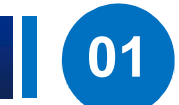

下面我们来验证刚 才设置的组策略功能: 切换到成员服务器 server,使用域 用户 user1重新登录 server, 打开控制面板,单击左 下角程序下的"获得程 序"

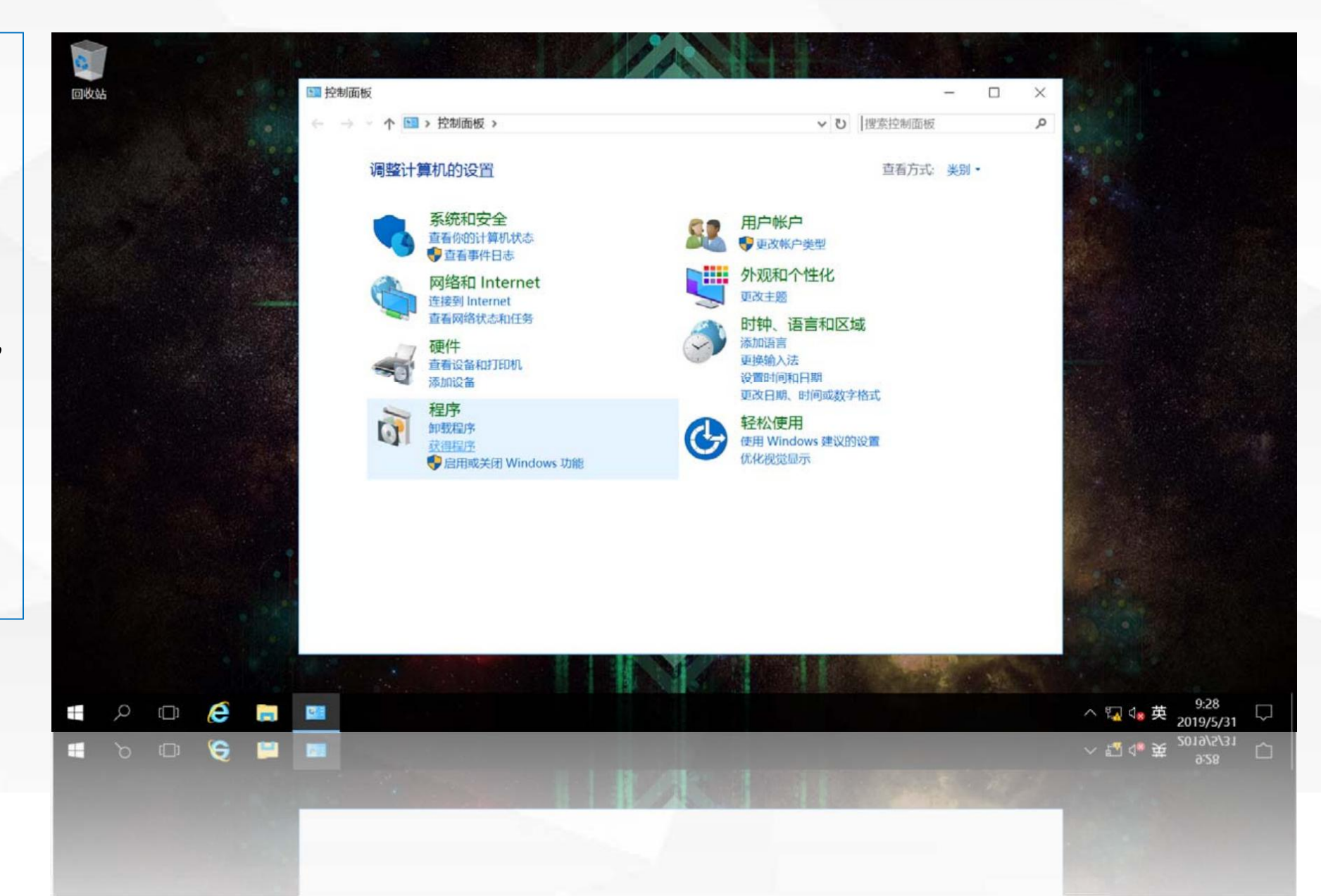

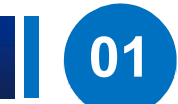

打开获得程序界 面,里面显示了我 们通过组策略发布 的程序 "Advanced Installer 15.9", 选中该程序,单击 上面的"安装"

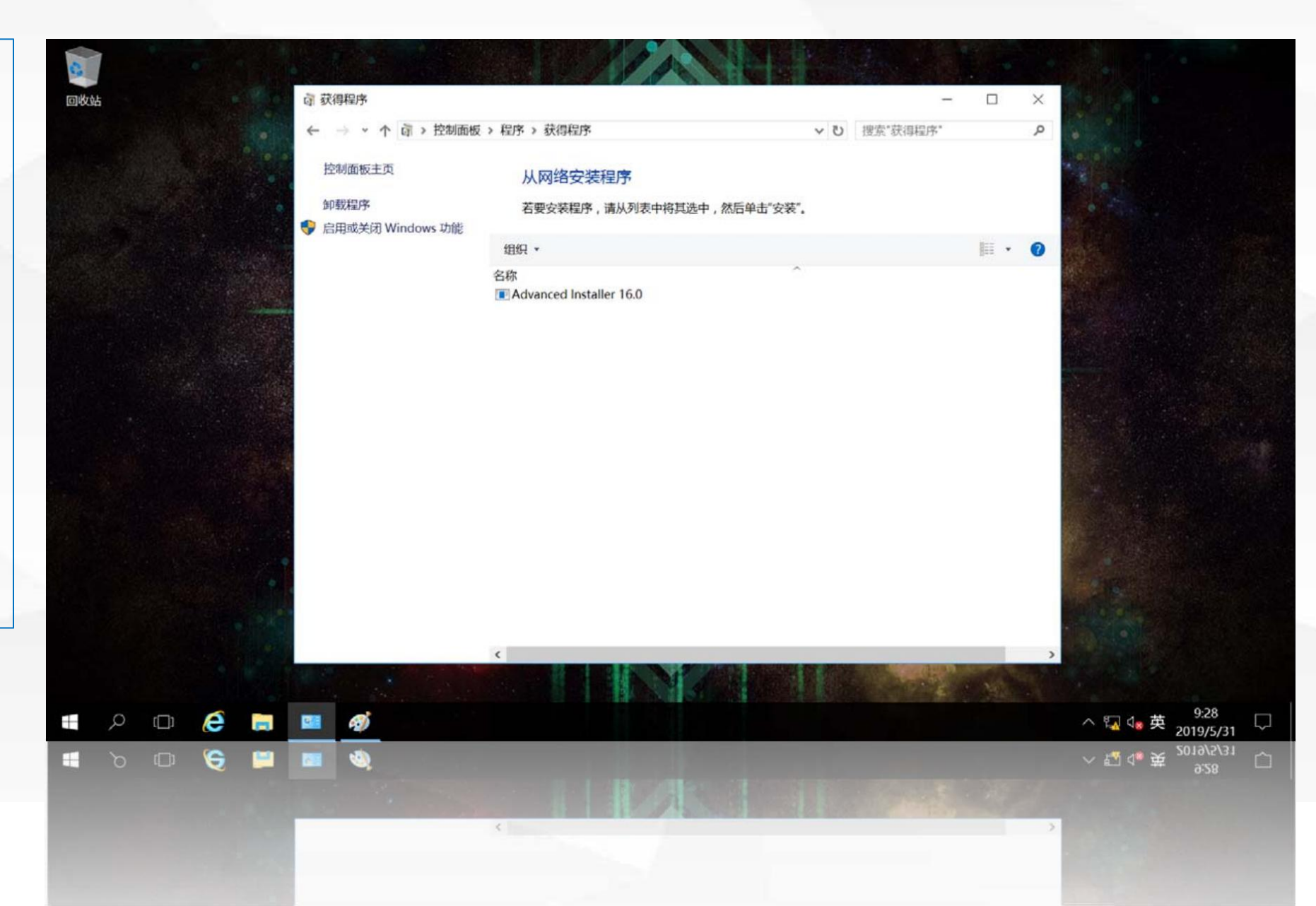

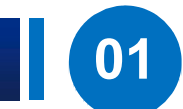

| 进入 "windows     | 0         |                   |                          |                               |                              |
|-----------------|-----------|-------------------|--------------------------|-------------------------------|------------------------------|
|                 | 回收站       | GI 获得程序           | alternation of the state |                               |                              |
| installer"准备安装过 |           |                   | 別面板 > 程序 > 获得程序          | ∨ ∪ 搜索"获得程序"                  | A ANAL CLARK                 |
| -1-1            |           | 控制面板主页            | 从网络安装程序                  |                               |                              |
| 程               |           | 卸载程序              | 若要安装程序,请从列表中将其选中,然       | 后单击"安装"。                      | Parts .                      |
|                 |           | ✓ 启用或关闭 Windows 功 | 能 组织 * 安装                |                               | · ()                         |
|                 |           |                   | 名称                       | ~                             |                              |
|                 |           |                   | Windows Installer        |                               |                              |
|                 |           |                   | Preparing to install     |                               |                              |
|                 |           |                   | 202                      |                               |                              |
|                 |           |                   |                          |                               |                              |
|                 |           |                   |                          | Cancel                        |                              |
|                 |           |                   |                          |                               |                              |
|                 |           |                   |                          |                               |                              |
|                 |           |                   |                          |                               |                              |
|                 |           | 1                 |                          |                               |                              |
|                 |           |                   |                          |                               |                              |
|                 |           |                   |                          |                               |                              |
|                 |           | 14 J              | ¢                        |                               | >                            |
|                 |           |                   |                          |                               |                              |
|                 | 🖷 🔎 🗆 🜔 🚦 | <b>. 🛯 🚿</b> i 🖗  |                          |                               | ∧ 및 40 英 9:29<br>2019/5/31 □ |
|                 | i 🔿 🗆 😚 🛙 | 🗎 📾 🔌 🦓           |                          |                               | ~ 🖏 🔩 英 🛛 😕 🛛 🖯              |
|                 |           |                   |                          |                               | 0.30                         |
|                 |           |                   |                          | A DESCRIPTION OF THE PARTY OF | 3                            |
|                 |           |                   |                          |                               |                              |
|                 |           |                   |                          |                               |                              |

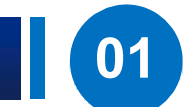

## 等待一段时间后,进 入到软件安装向导

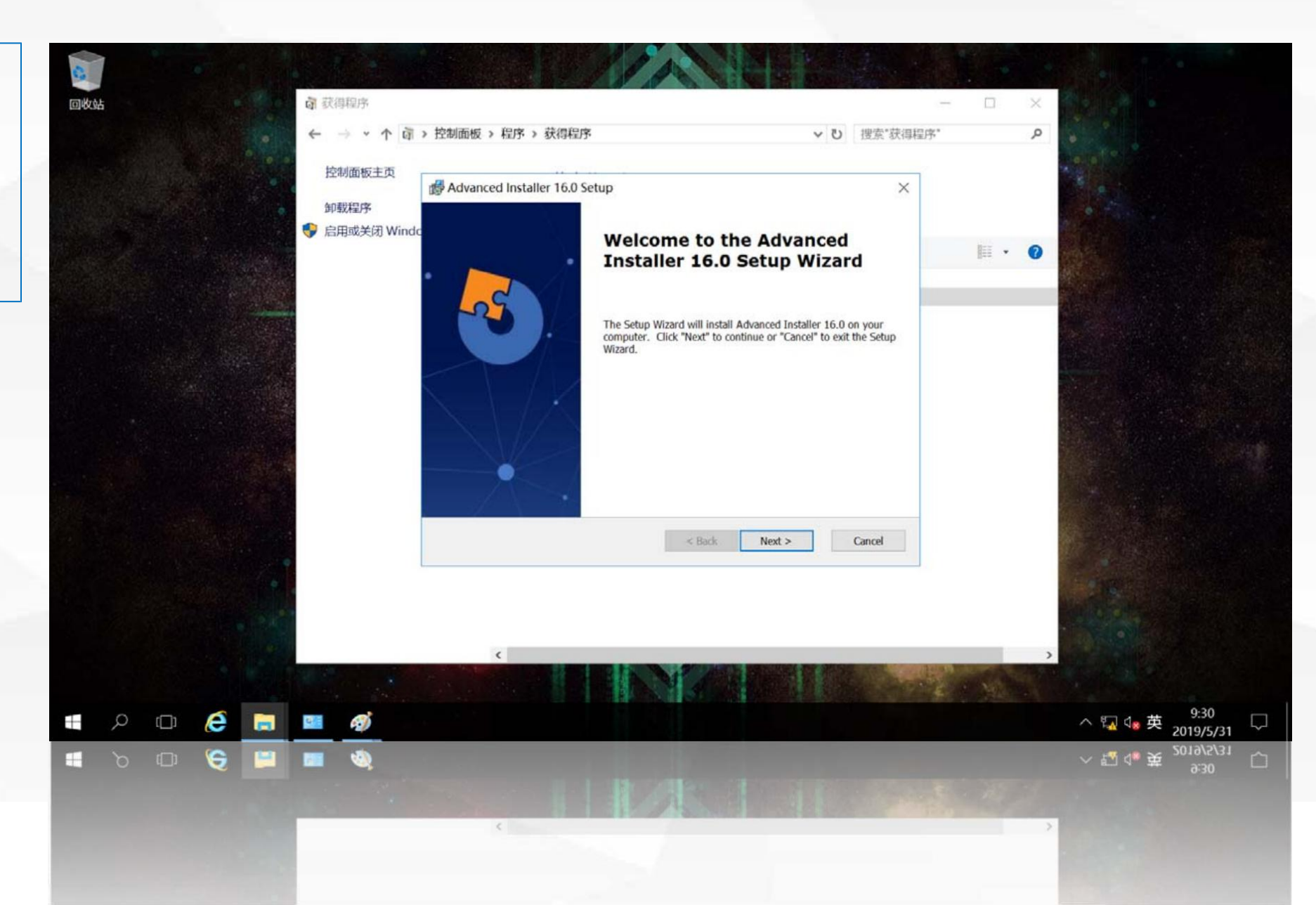

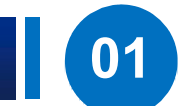

按软件安装向导 提 示进行安装,即可完成 该软件的安装

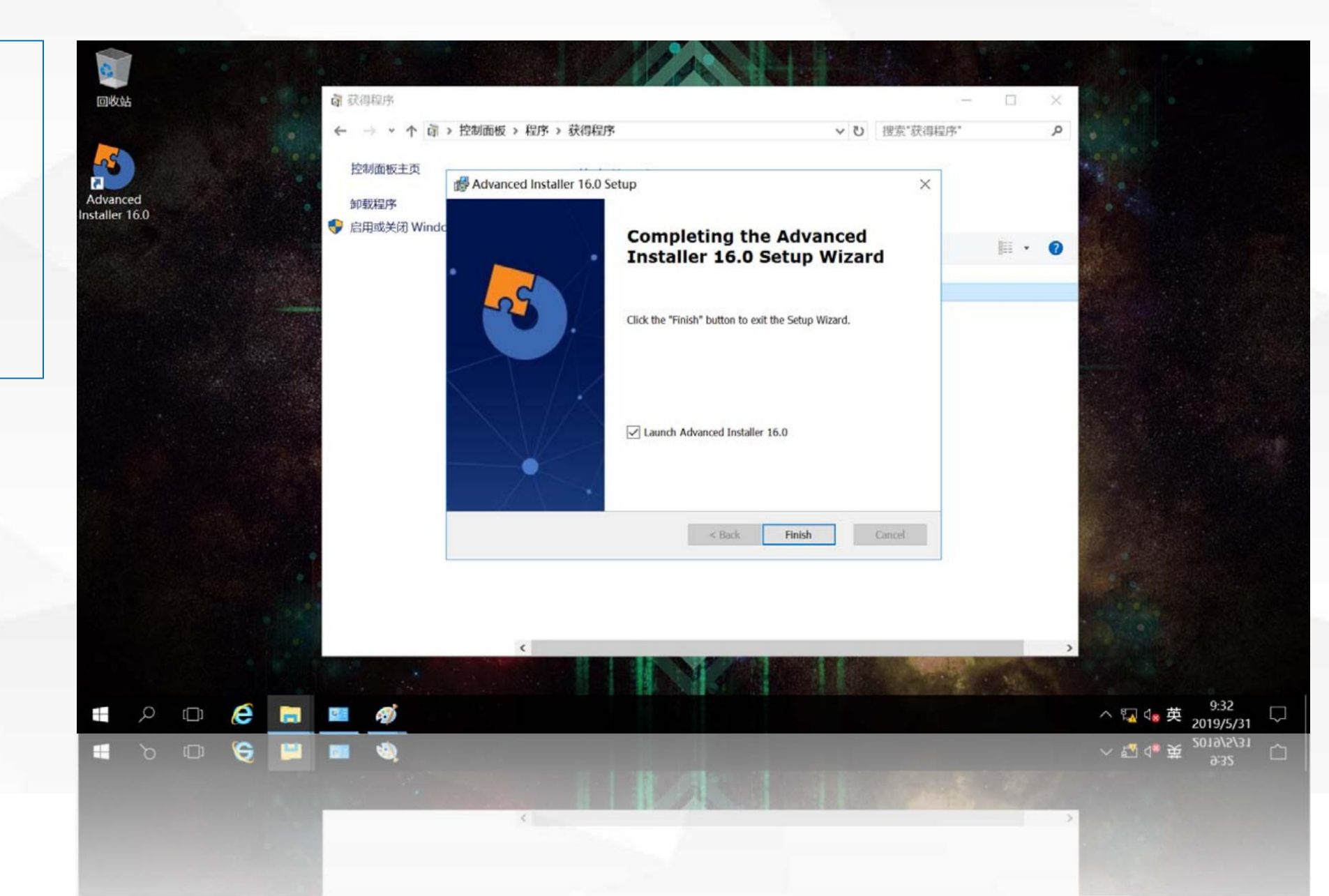

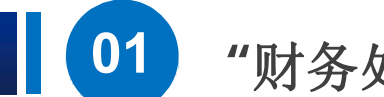

安装完成后,默 认会自动运行刚才 安装的软件。只要 是财务处的用户, 都可以从控制面板 上获得统一分发的 安装程序包,以方 便应用程序的统一 部署。

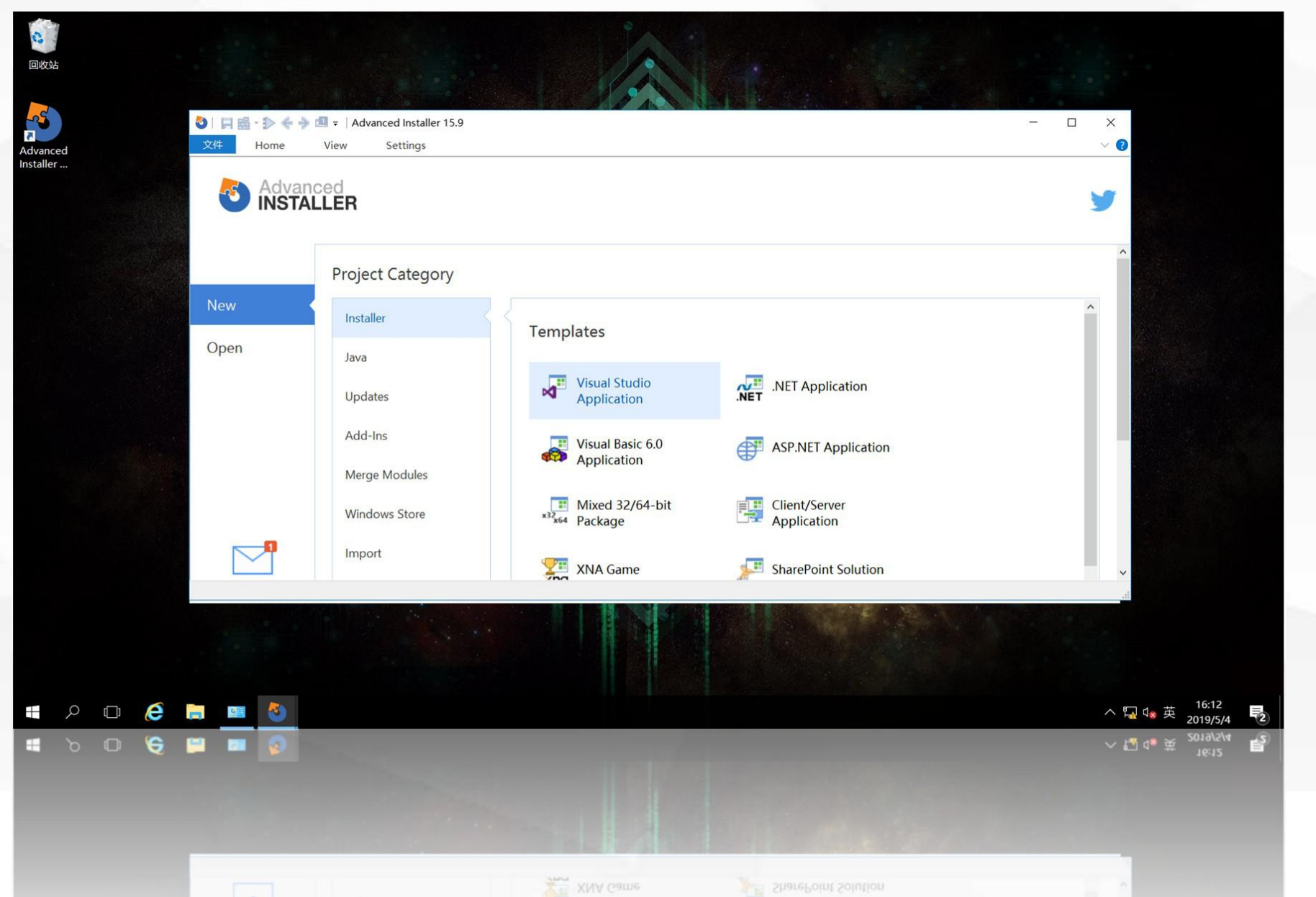

02

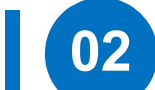

0

回收站

首先需要在域控制器 dns1上创建一个目录 C:\userdoc,该目录用 于存放财务处所有用户的 "文档"文件夹内容

| ← → ~ ↑ 🕹 > 此电 | 8脑 > 本地磁盘 (C:)         | ~               | ひ 捜索"本地 | 3磁盘 (C:)* | Q     |
|----------------|------------------------|-----------------|---------|-----------|-------|
| ◎文档 ★ ^        | 名称                     | 修改日期            | 类型      | 大小        |       |
| ▶ 图片 📌         | Dackages               | 2019/5/31 9:10  | 文件平     |           |       |
| 💺 本地磁盘 (C:)    | PerfLogs               | 2016/7/16 21:23 | 文件夹     |           |       |
| 】 对象           | Program Files          | 2019/4/2 9:07   | 文件夹     |           |       |
| 新建文件夹          | Program Files (x86)    | 2016/7/16 21:23 | 文件夹     |           |       |
| - distant      | 🔋 userdoc              | 2019/5/31 9:39  | 文件夹     |           |       |
| .■ 此电脑         | 🧵 win server 2016 激活工具 | 2019/3/31 21:06 | 文件夹     |           |       |
| ■ 视频           | Windows                | 2019/4/25 17:53 | 文件夹     |           |       |
| 🔚 图片           | ] 对象                   | 2019/5/2 17:35  | 文件夹     |           |       |
| 🔝 文档           | 新建文件夹                  | 2019/4/25 20:33 | 文件夹     |           |       |
| 👃 下载           | 1 用户                   | 2019/4/2 9:01   | 文件夹     |           |       |
| ▶ 音乐           |                        |                 |         |           |       |
| - 桌面           |                        |                 |         |           |       |
| €_本地磁盘 (C:)    |                        |                 |         |           |       |
| 10 人项目         |                        |                 |         |           | No. 1 |

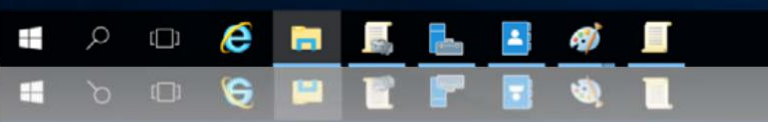

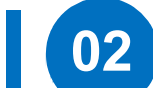

然后,我们将该目录 设置为共享目录 ,在userdoc目录上单击 鼠标右键,在弹出菜单中 选择"共享",在展开的 菜单中选择"特定用户"。

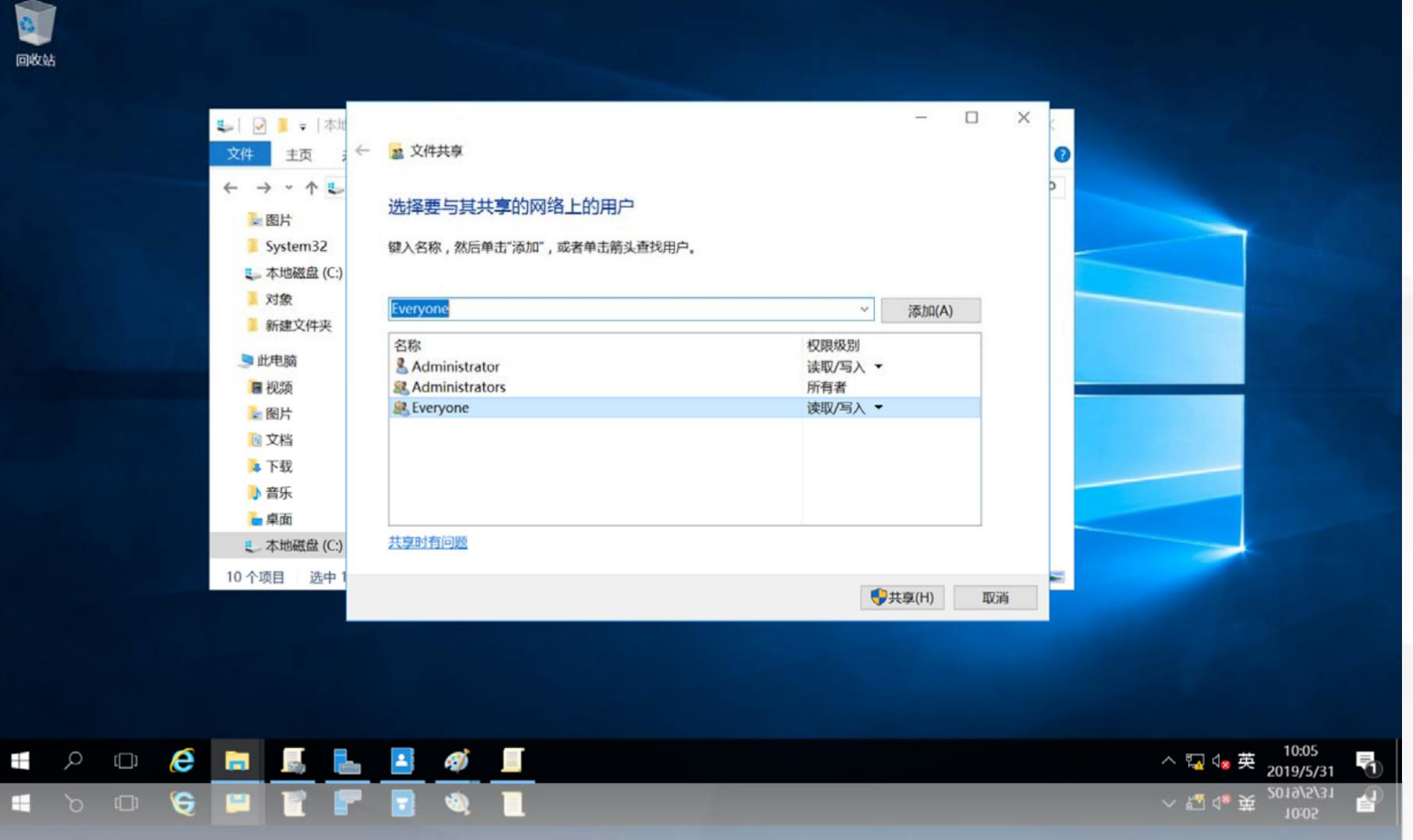

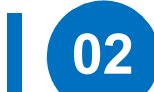

进入"设置共享用户" 界面,点击第一个输入框 右边的"下拉箭头"在展 开的菜单中选"Everyone 单击右侧的"添加"按钮, 即允许所有用户访问该共 享目录,由于每个用户都 要读写自己的文档文件夹, 因此将权限级别设置为 "读取/写入",单击下 面的"共享"按钮

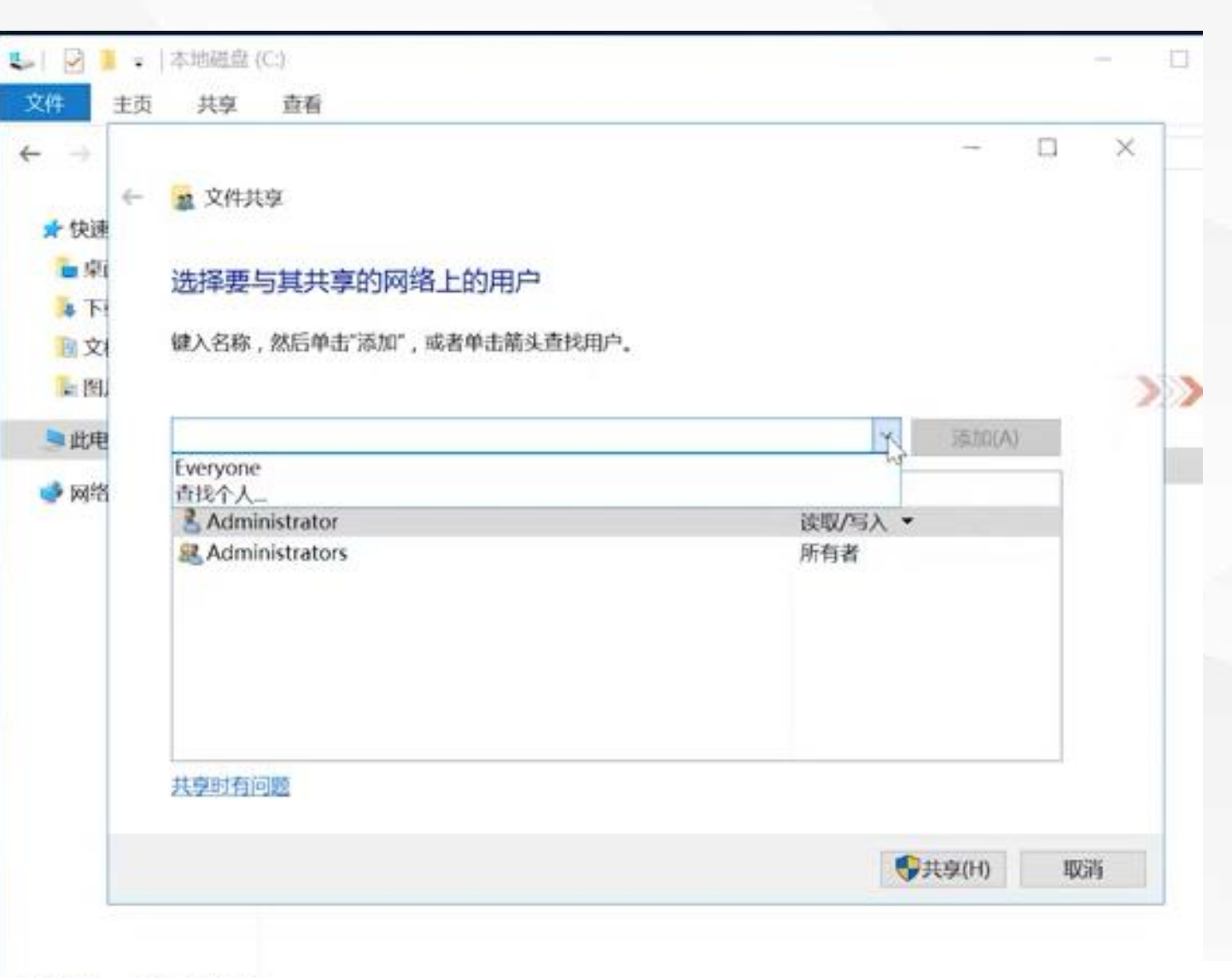

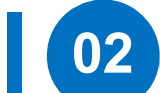

打开"共享结果显示" 界面,显示了名为 "userdoc"的共享,共 享目录为\\DNS1\ userdoc,单击"完成", 即完成了共享目录的设置

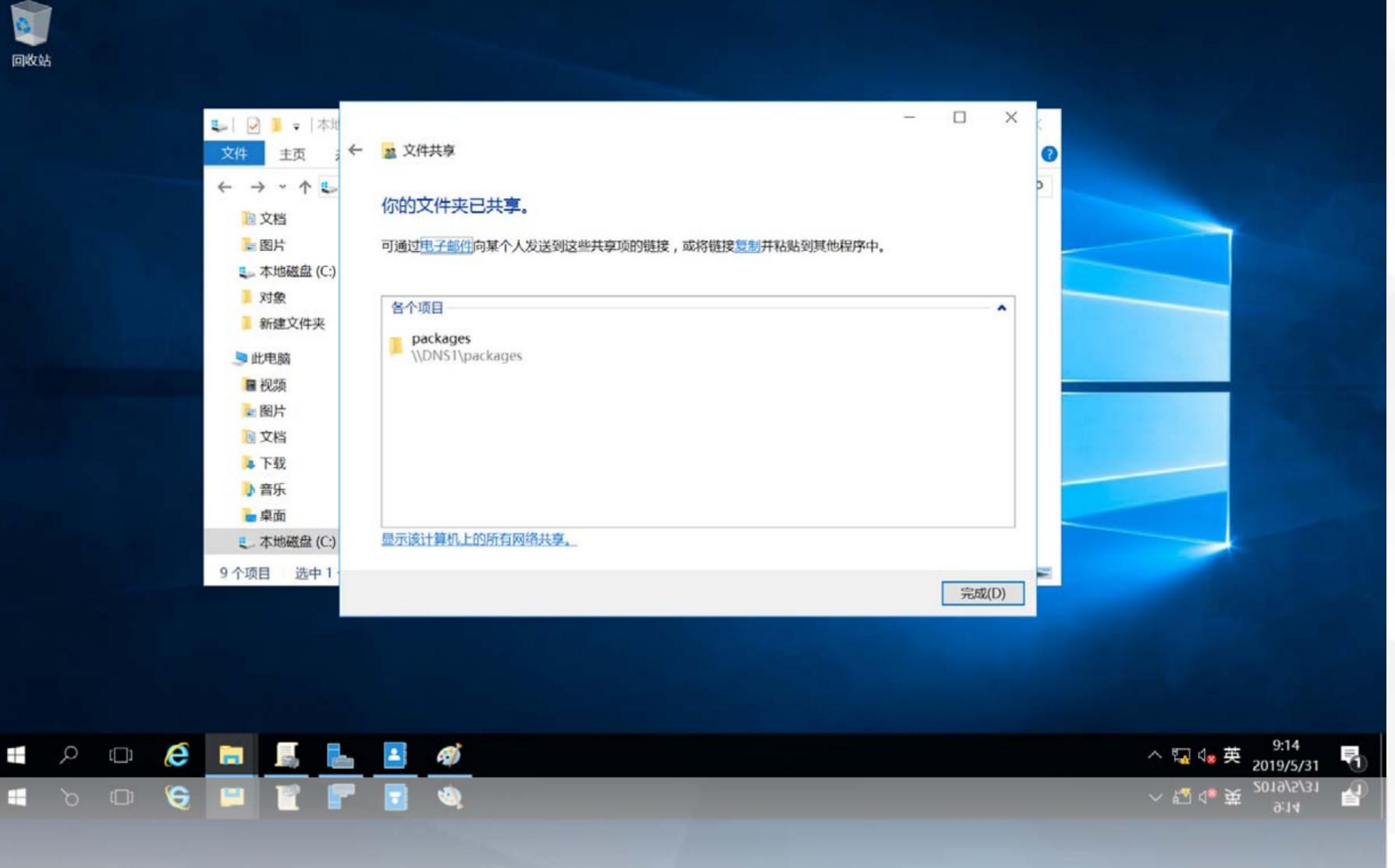

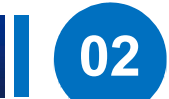

在域控制器dns1上, 使用"win+r"快捷键, 打开运行对话框,输入命 令gpmc.msc

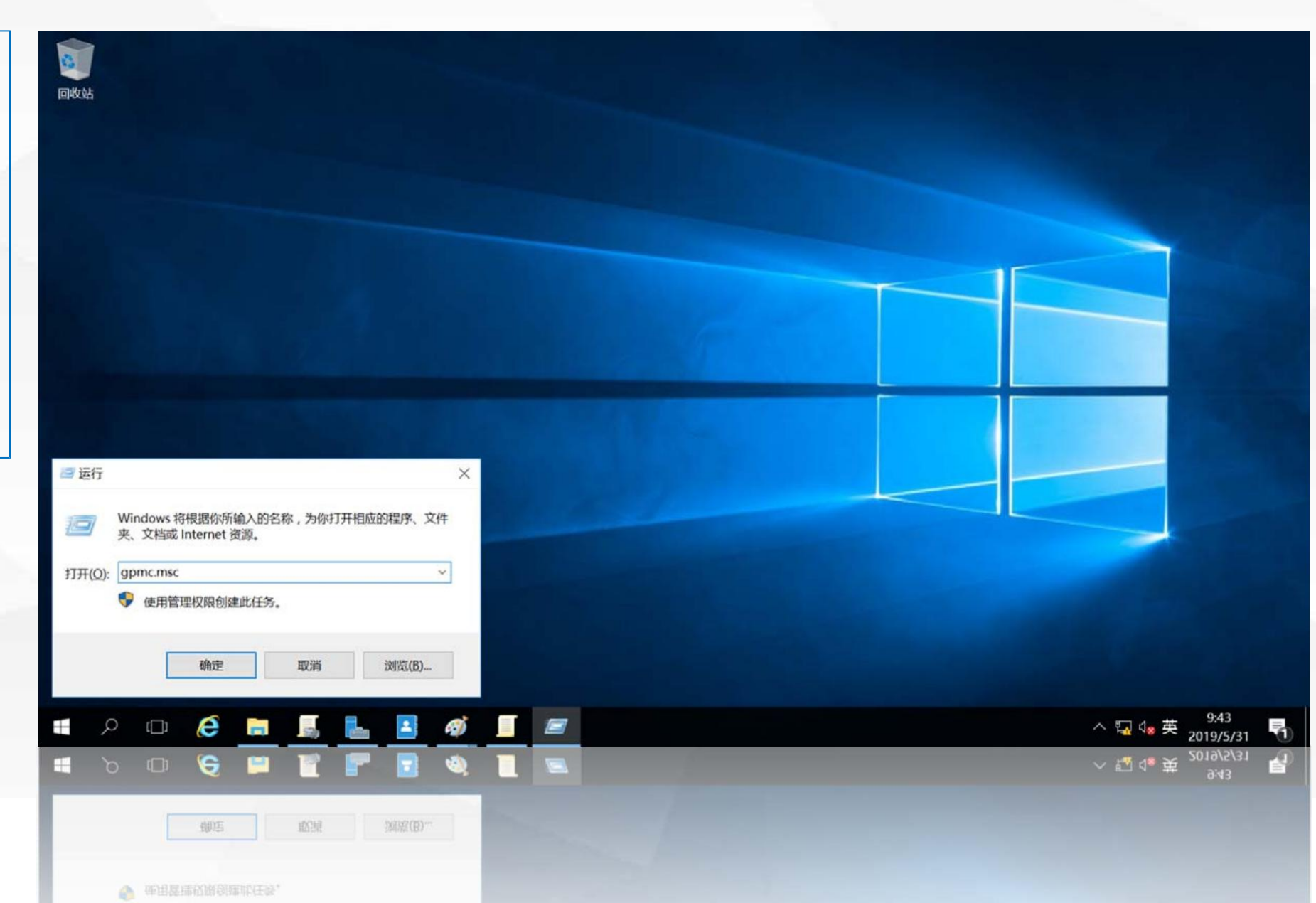

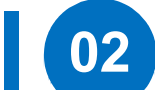

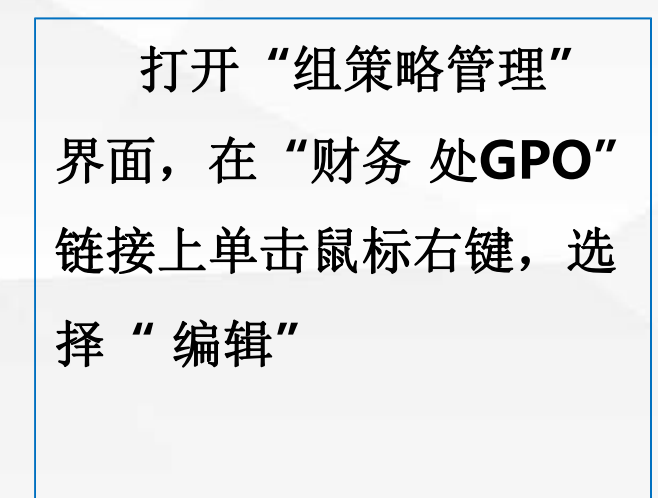

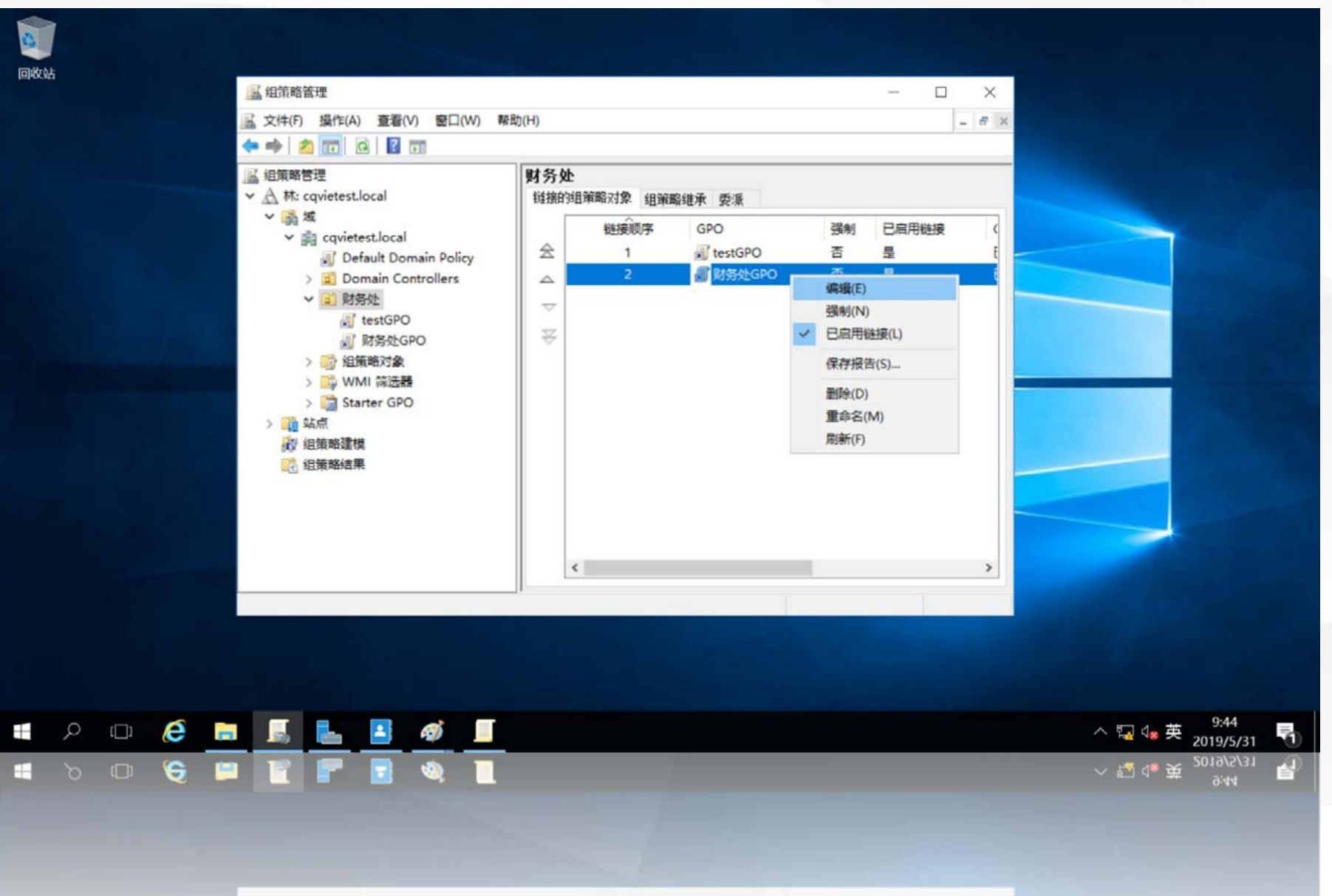

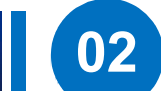

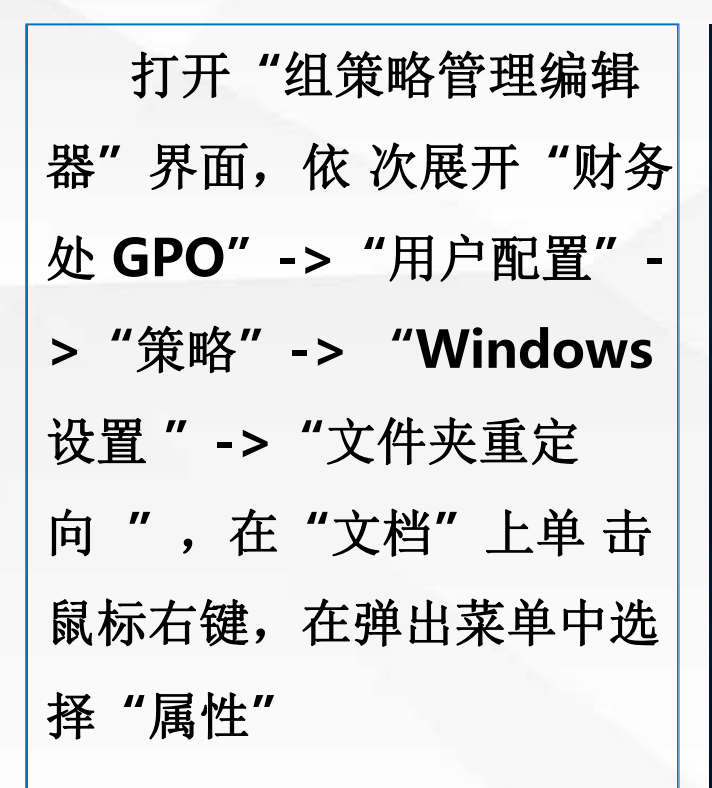

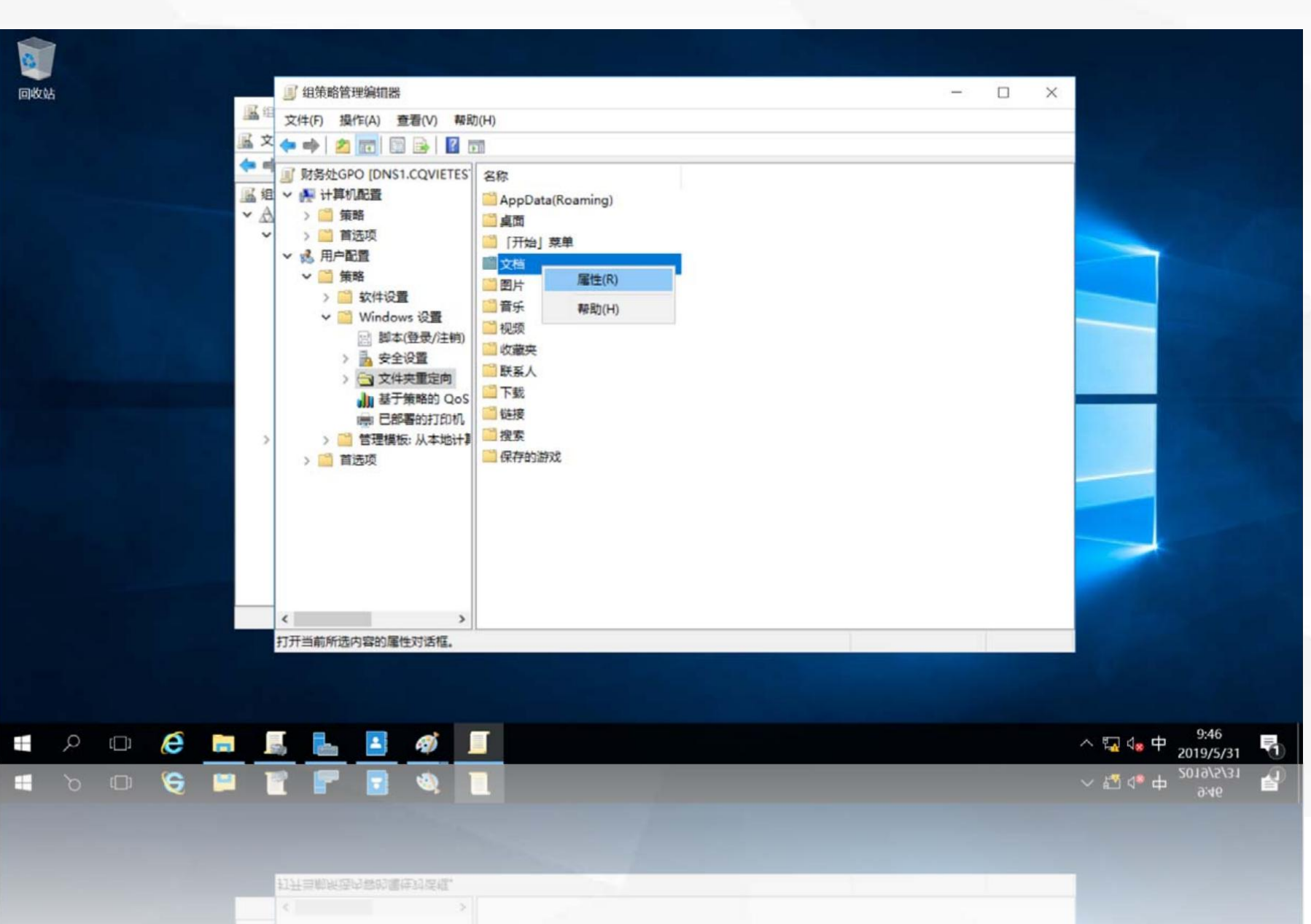

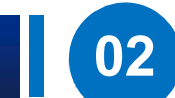

打开"文档属性"界 在设置中使用基本设 面, "将每个人的文件夹 置: 重定向到同一位置"。在 目标文件夹位置中,选择 "在根目录路径下为每一 用户创建一个文件夹", 设置根路径为: **\\dns1\userdoc**,单击 "确定"

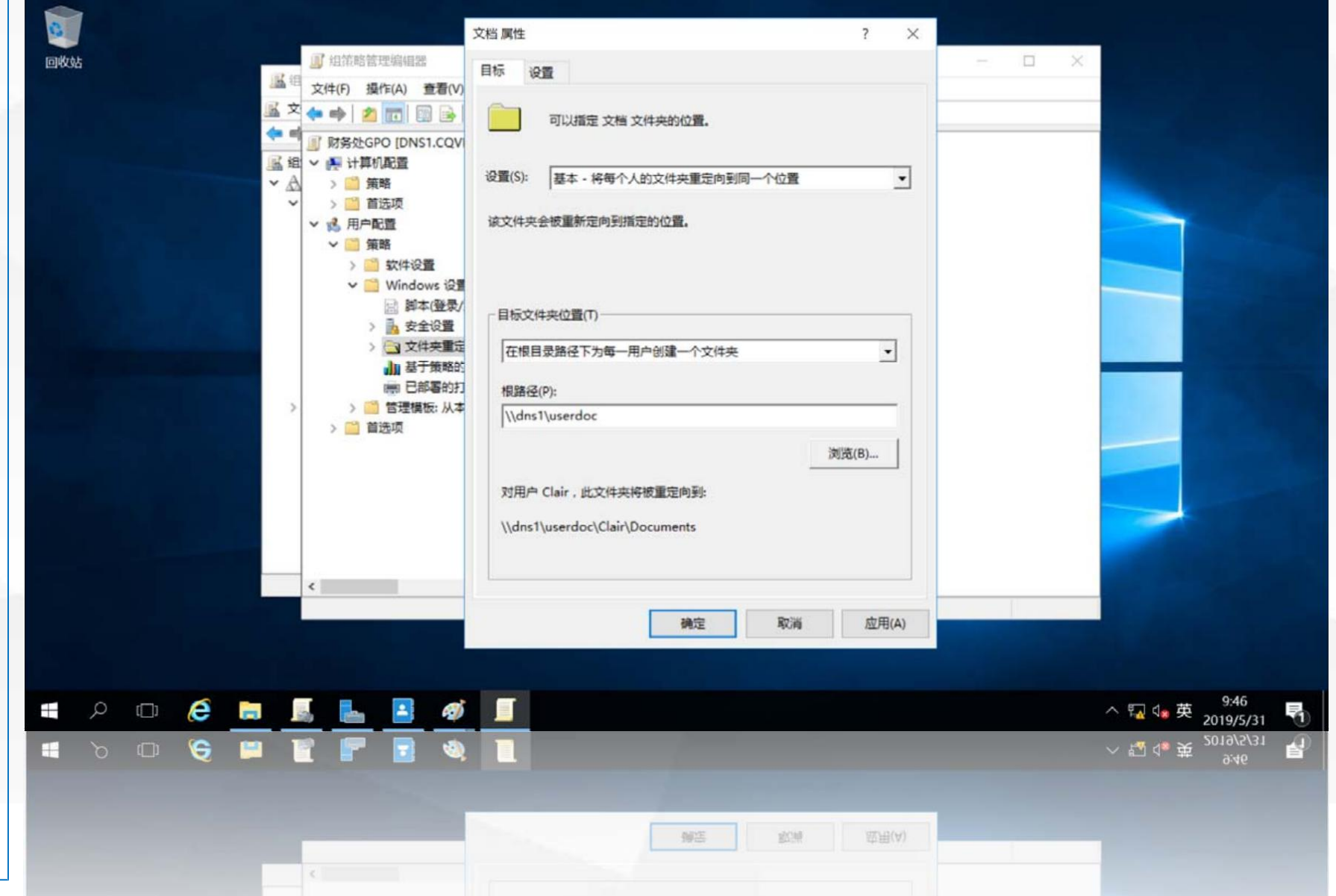

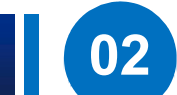

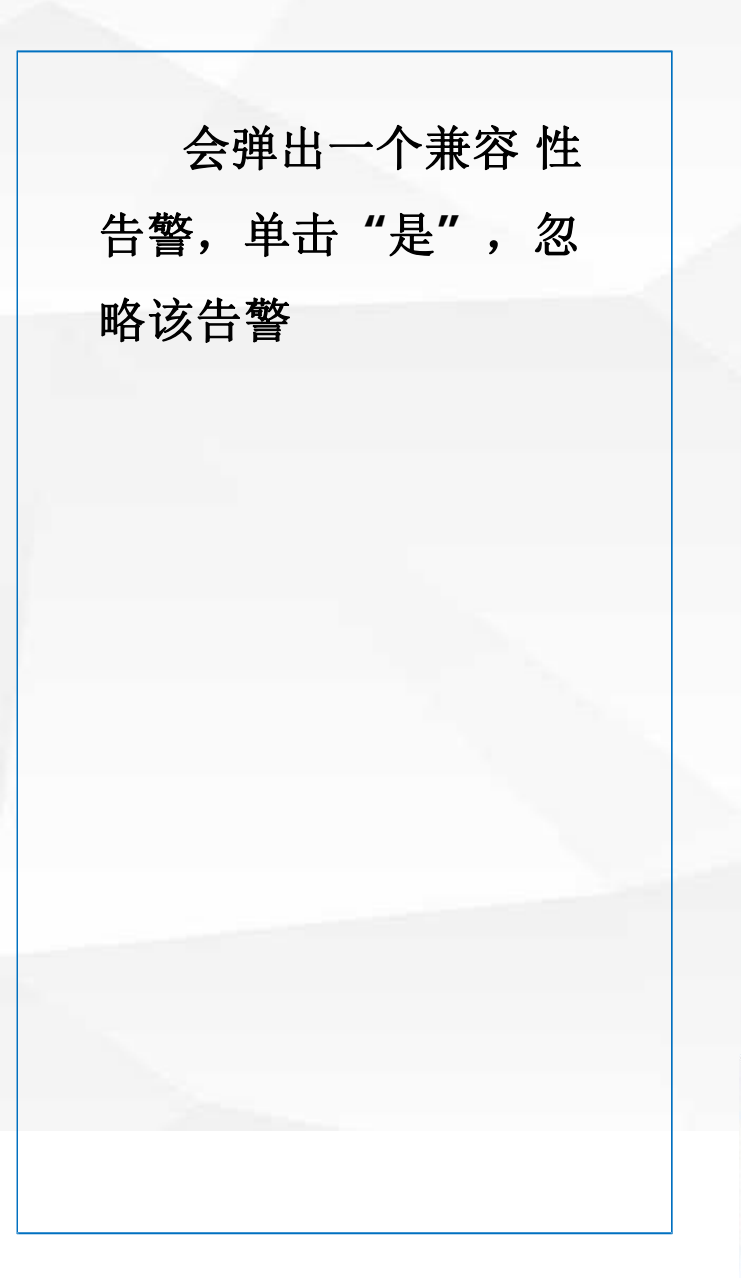

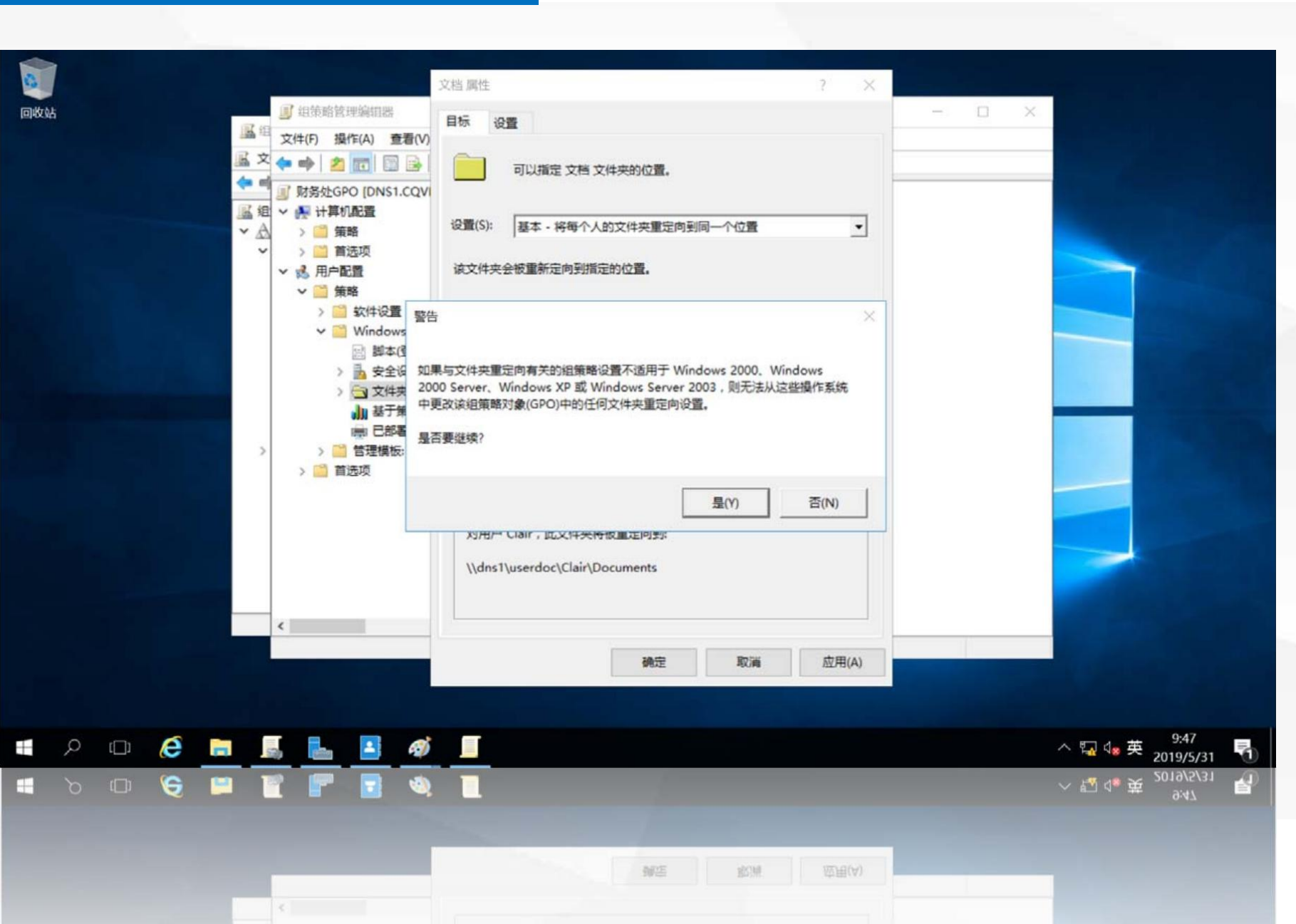

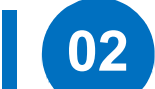

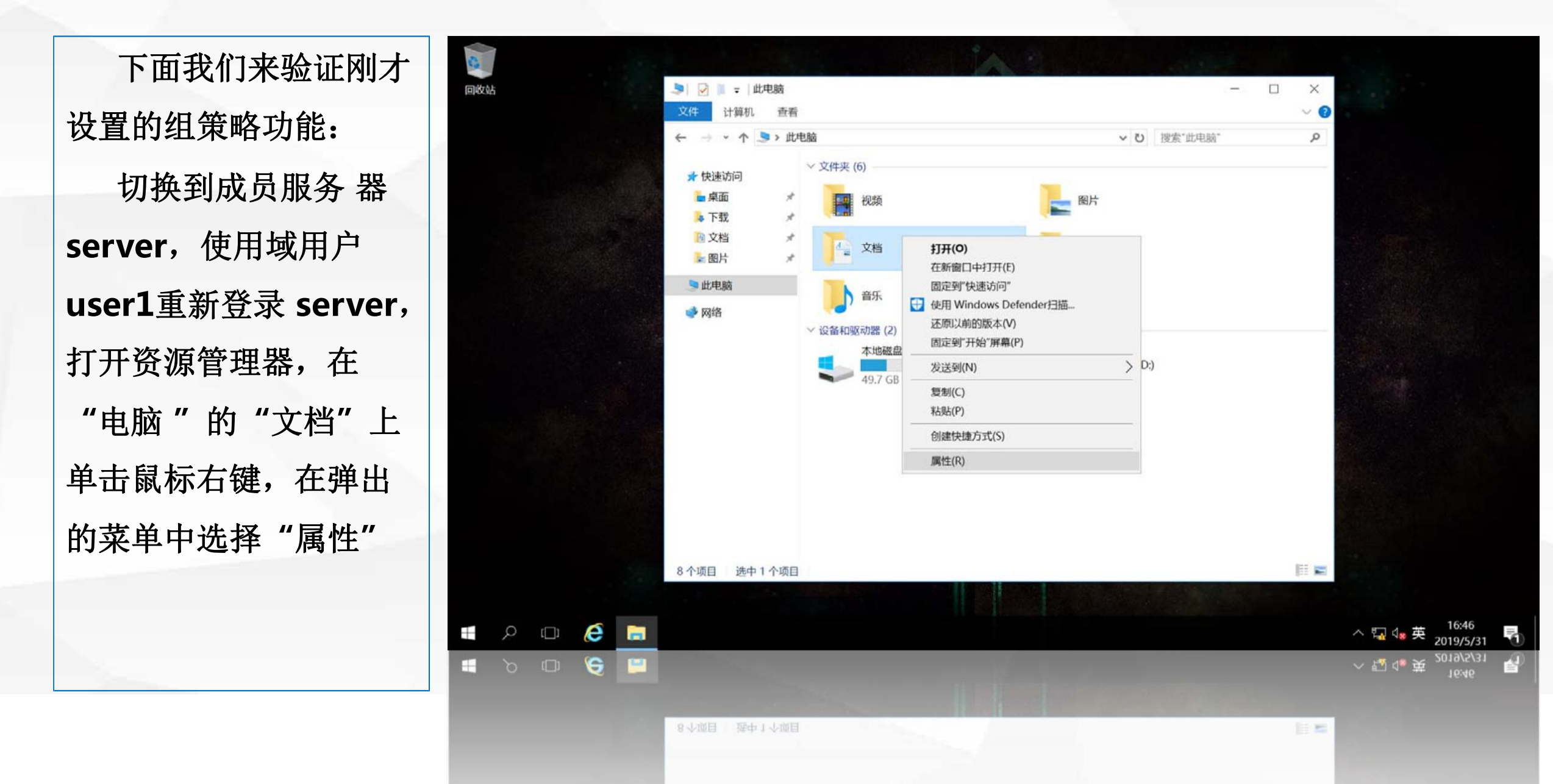

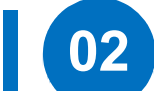

打开"文档属性"界 面,可以看到该用户"文 档"文件夹的位置被设置 为\\dns1\userdoc\u ser1,这样无论财务处用 户在哪台计算机上登录, 其"文档"文件夹中显 示的文件都是一样的。

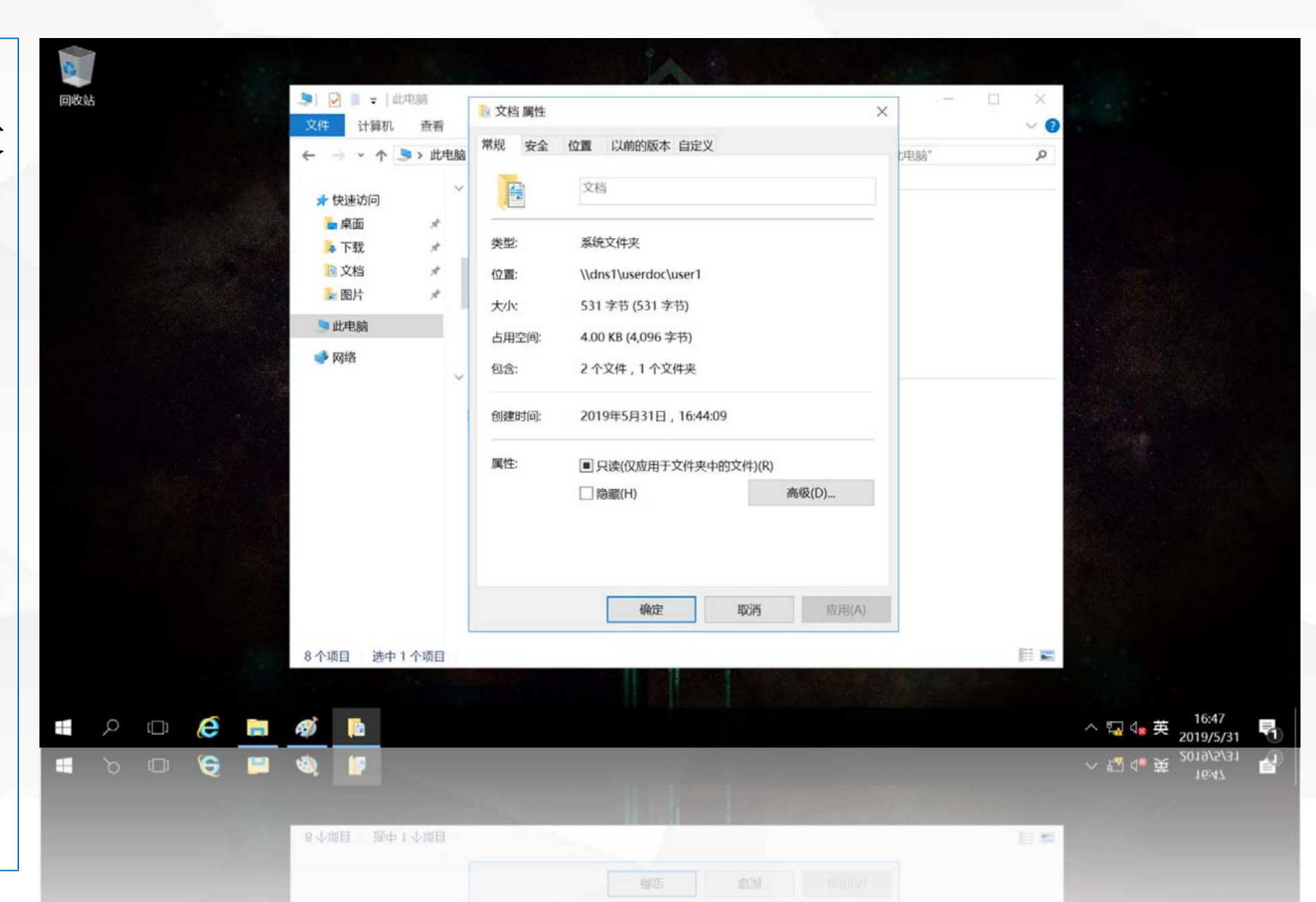

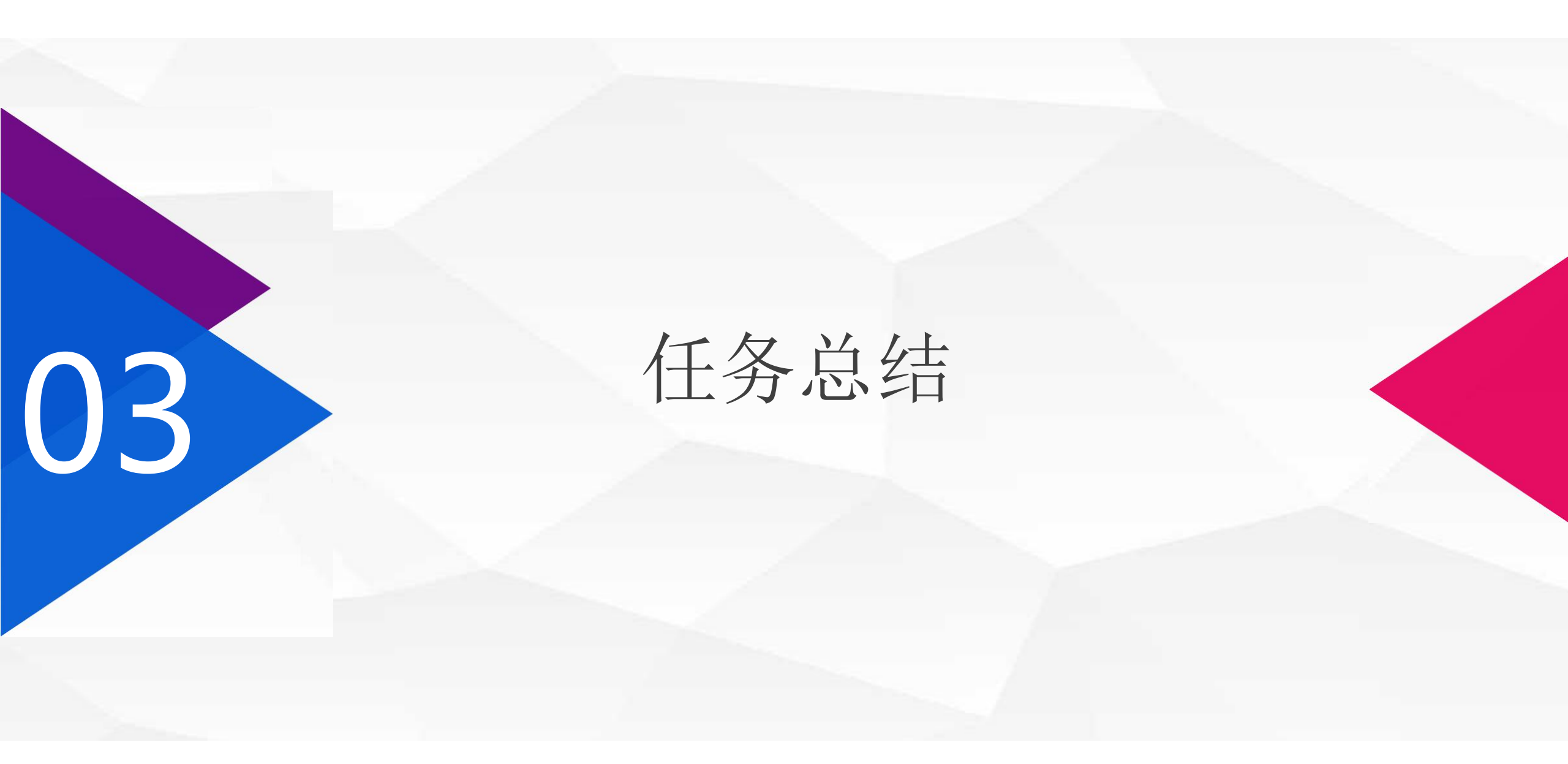

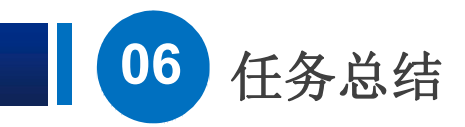

在本节课中,我们通过组策略实现了"应用软件的统一分发" 和"文档"文件夹的重定向. 到本节课为止,关于组策略的介绍就结束了,通过多个任务 实施,我们进一步认识了组策略的作用。组策略的功能十分强大, 特别是在域控制管理环境中,可以通过组策略对象,对同一组织单 位的计算机和用户,实施统一管理。对不同的组织单位,可以使用 不同的组策略,达到个性化定制的目的.

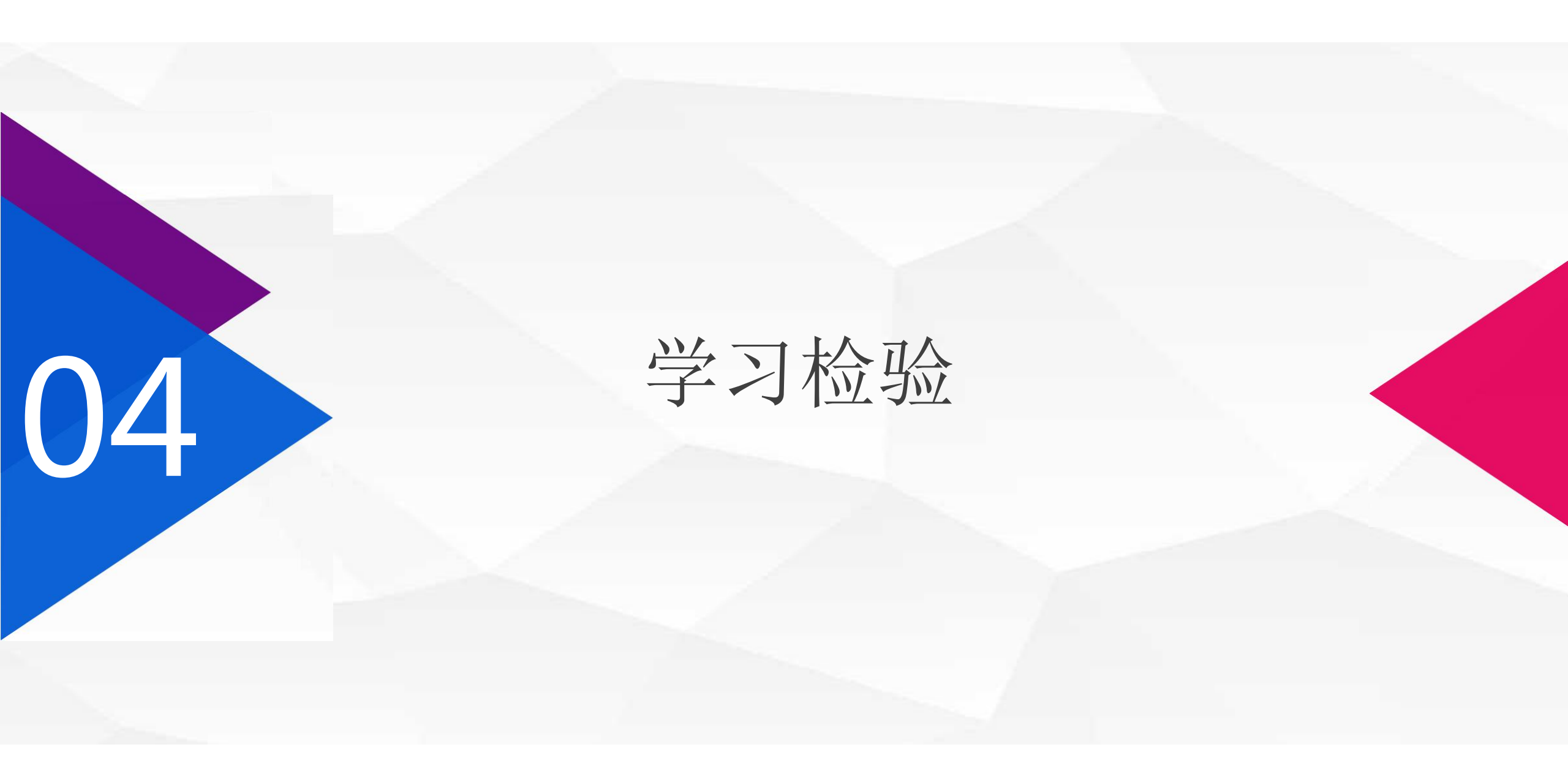

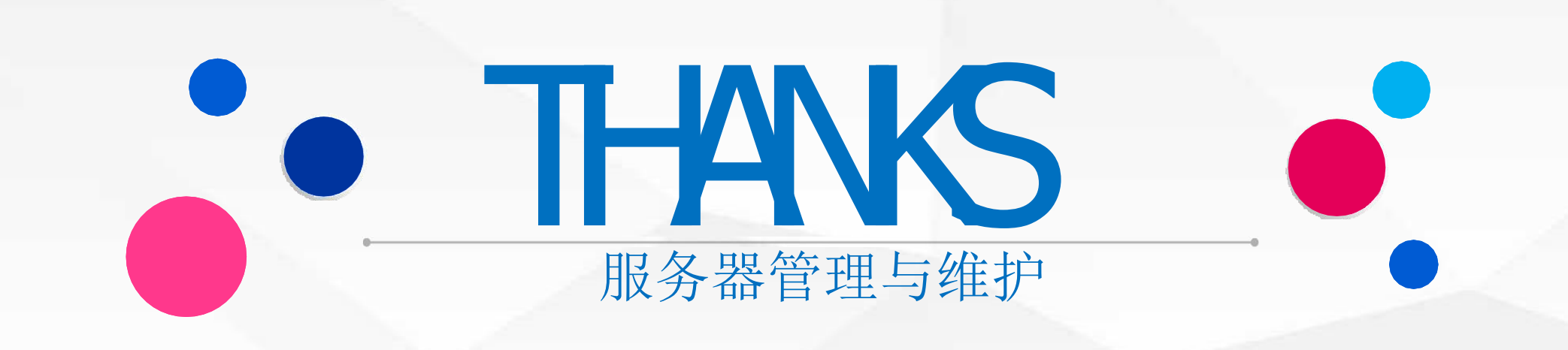